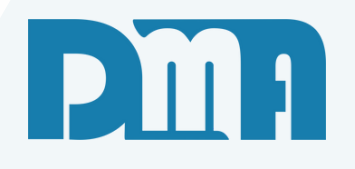

# Expedição

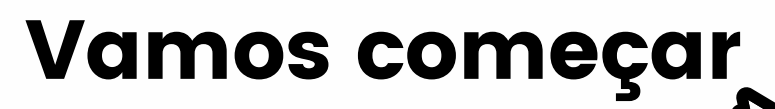

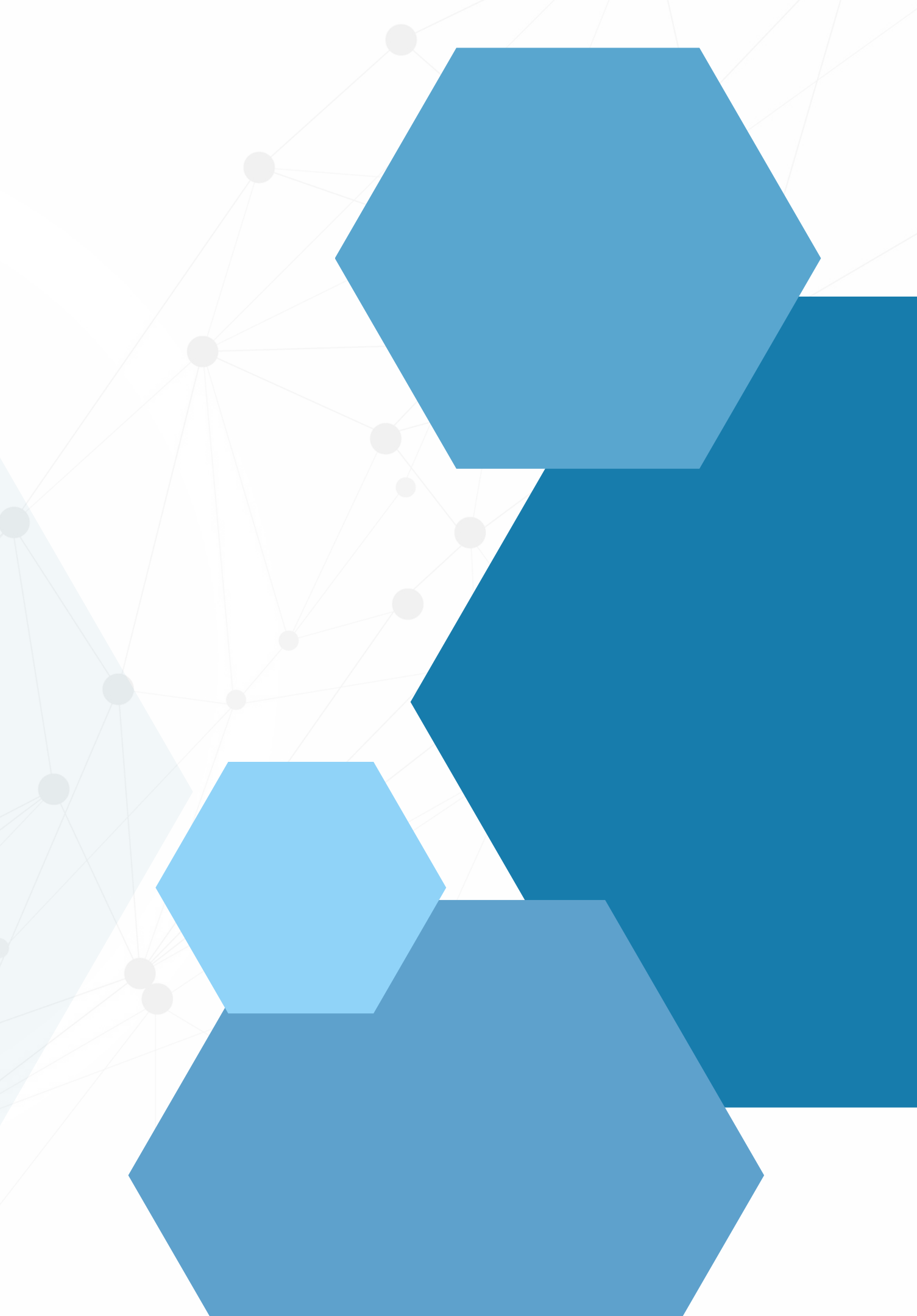

| Codestron Financeira Fatament Lana 🦷 Colo L.C.                                        |               |
|---------------------------------------------------------------------------------------|---------------|
| <u>Ladastros</u> <u>Financeiro</u> <u>Estoque</u> <u>Locação</u> Con <u>t</u> role Ca | aixa <u>P</u> |
| Orçamento                                                                             |               |
| Venda / Devolução                                                                     |               |
| Ordem de Serviço                                                                      |               |
| Nota Firsal - Entrada                                                                 |               |
| Orçamento Venda/De                                                                    |               |
| Nota Fiscal Assessed as Colda                                                         |               |
| Fmpresa em USO                                                                        |               |
| 1-DMATEC                                                                              |               |
| Ajustes                                                                               | •             |
| Ordem de Compra                                                                       |               |
| Alterar Vendedor da Venda/Devolução                                                   |               |
| Alterar Profissional da Venda/Devolução                                               |               |
|                                                                                       |               |
| Importação de Movimento Externo                                                       |               |
| Exportação de Movimento Externo                                                       |               |
| Inventário                                                                            |               |
| Conhecimento de Transporte                                                            |               |
| Conhecimento de Transporte - CTeOS                                                    |               |
| Manifesto Eletrônico - MDFe                                                           |               |
| Grava Chave de Acesso na NEe                                                          |               |
| Liberação de Preco Mínimo                                                             |               |
|                                                                                       |               |
| Sped                                                                                  |               |
| Nota Fiscal Consumo - Energia Elétrica, Gás                                           | e Água        |
| Nota Fiscal Consumo - Telecomunicação                                                 |               |
| Base de Troca                                                                         |               |
| Sintegra                                                                              |               |
| Exportação                                                                            | +             |
| Confere Etiqueta Separação                                                            |               |
| Confere Etiqueta Separação FAN                                                        |               |
|                                                                                       |               |
|                                                                                       |               |
| Resumo do Processo                                                                    |               |

corretas.

- superior.

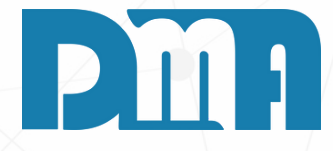

#### EXPEDIÇÃO

1. Inicie o programa CGF em seu computador. Certifique-se de ter as credenciais de acesso

2. Ao abrir o programa CGF, você será direcionado para a página inicial. Navegue até a seção "Estoque" no menu principal. Geralmente, essa seção está localizada na barra de navegação

3. Clique na opção "Estoque" para expandir o submenu relacionado a essa categoria. 4.No submenu "Estoque", localize e selecione a opção "Venda/Devolução".

| 💕 Consulta de Vendas | / Devoluções       |             |             |                                                                                                    |                      |                     |                 |               |                 |                |                  |          | ×                 |
|----------------------|--------------------|-------------|-------------|----------------------------------------------------------------------------------------------------|----------------------|---------------------|-----------------|---------------|-----------------|----------------|------------------|----------|-------------------|
| Depto Série          | Documento          | Emissão     | Doc Fisc    | al Clie                                                                                                    | nte                  | CPF/CI              | NPJ Cupom       | _ 🗹 List      | ar Clie         | nte Consur     | nid. Tipo        | ac       | Filtrar           |
| Produto              | Lote               |             | <u> </u>    | Pro                                                                                                    | <u>ء</u><br>fissiona | 🛃  <br>I Vende      | dor Sta         | tus finan     | ar Can<br>ceiro | iceladas       | Statu            | s Pedido |                   |
|                      |                    |             | <u></u>     |                                                                                                    | Ĺ                    | <u>b</u>            | <u>2</u> T      | odas          |                 |                | ▼ Tod            | os       | Alt + F           |
| Limpar Org.          | < Alt+I > Interval | o           |             |                                                                                                    |                      |                     |                 |               |                 | NF feita       | pela Entrega     | < ESC    | 2 > limpa filtros |
|                      | -                  | SAT         |             | NFe                                                                                                    |                      | Emissão             |                 | Dat           | ta              |                |                  |          |                   |
| Depto Nº Doc         | Tipo Nº Orçar      | n N° S      | Série Nº    | Sér Data                                                                                                    |                      | Data                | Val             | or Impres     | são (           | Cliente        |                  |          |                   |
|                      |                    |             |             |                                                                                                    |                      |                     |                 |               |                 |                |                  |          |                   |
|                      |                    |             |             | <no (<="" td=""><td>data to</td><td>display&gt;</td><td></td><td></td><td></td><td></td><td></td><td></td><td></td></no> | data to              | display>            |                 |               |                 |                |                  |          |                   |
|                      |                    |             |             |                                                                                                    |                      |                     |                 |               |                 |                |                  |          |                   |
|                      |                    |             |             |                                                                                                    |                      |                     |                 |               |                 |                |                  |          |                   |
|                      |                    |             |             |                                                                                                    |                      |                     |                 |               |                 |                |                  |          |                   |
| Condição de Pa       | gamento            | Conta       | Recebimento |                                                                                                    | E                    | nécie e Pe          | so Bruto        |               | CPI             | F / CNPJ C     | Fiscal           | Dt.      | ><br>C. Fiscal    |
| contriguo de ra      | guinento           | conta       |             |                                                                                                    | L                    |                     | So brato        |               |                 |                |                  |          |                   |
| Vendedor             | Vend               | ledor Canc. |             | Motive                                                                                                    | o do Ca              | ncelamen            | to              |               |                 | Ch             | ave Cupor        | n Fiscal |                   |
| Item Produto Des     | crição             |             |             |                                                                                                    |                      | mbiente             |                 |               | Tb Q            | uantidade      | Vlr Unitári      | o V      | r Total Orden     |
|                      |                    |             |             |                                                                                                    |                      |                     |                 |               |                 |                |                  |          |                   |
|                      |                    |             |             |                                                                                                    |                      |                     |                 |               |                 |                |                  |          |                   |
|                      |                    |             |             |                                                                                                    |                      |                     |                 |               |                 |                |                  |          |                   |
|                      |                    |             |             |                                                                                                    |                      |                     |                 |               |                 |                |                  |          |                   |
|                      |                    |             |             |                                                                                                    |                      |                     |                 |               |                 |                |                  |          |                   |
|                      |                    |             |             |                                                                                                    |                      |                     |                 |               |                 |                |                  |          |                   |
| <                    |                    |             |             |                                                                                                    |                      |                     |                 |               |                 |                |                  |          | >                 |
|                      |                    | <u>N</u> Fe | Log         | <u>R</u> oteiros/Ent                                                                                                    | rega P               | ro <u>m</u> issória | <u>P</u> arcela | s <u>I</u> mj | primir          | <u>C</u> adast | ro <u>T</u> rans | portar   | <u>S</u> air      |

Na tela de consulta de Vendas/Devoluções, clique no anto inferior esquerdo no botão "Roteiros/Entrega"

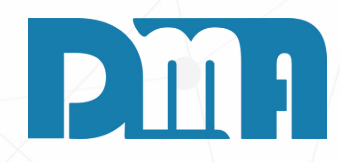

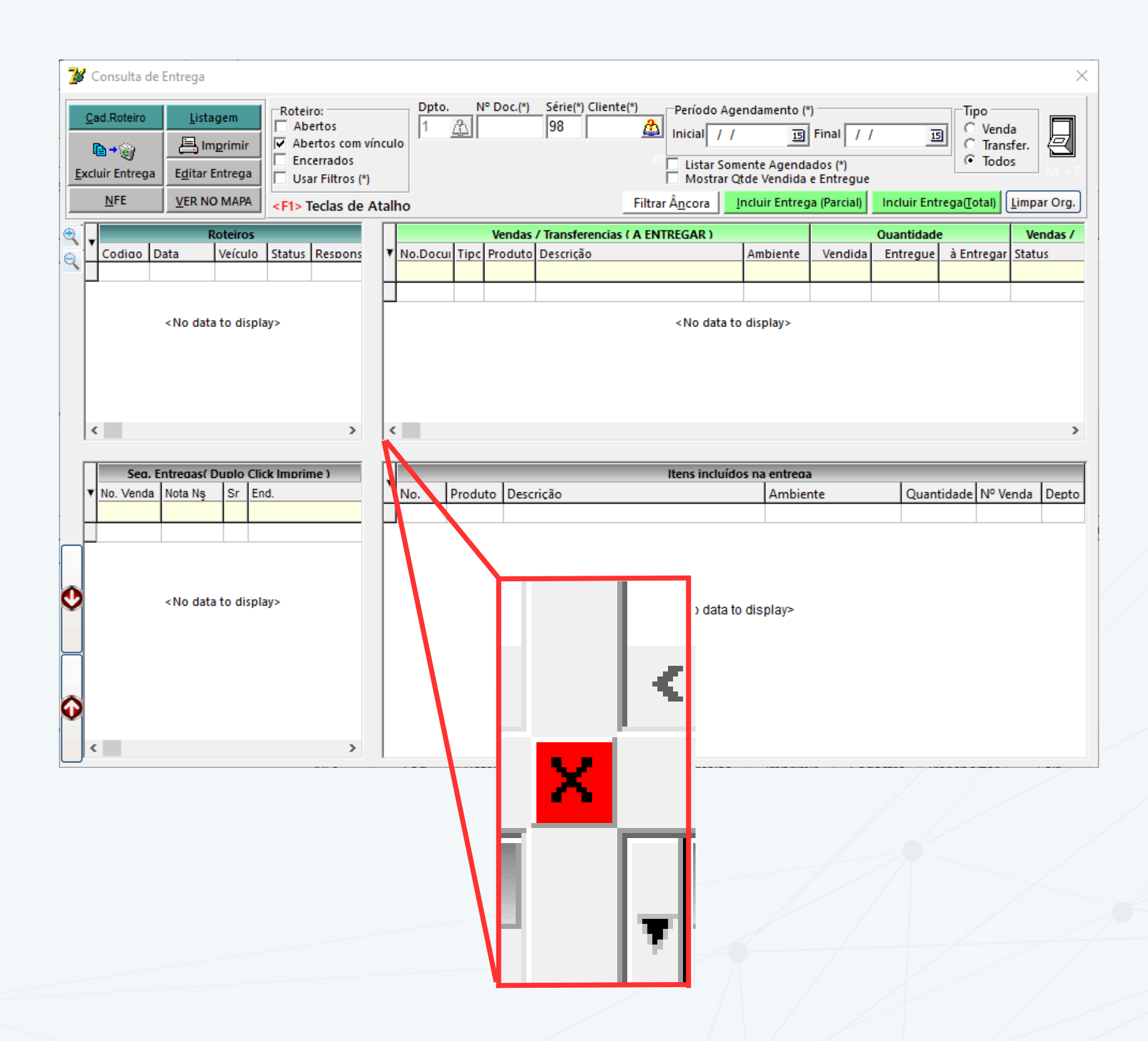

eficiente.

e os endereços.

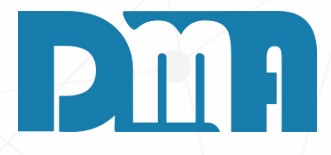

Dica: Para otimizar a visualização e aproveitar melhor o espaço na tela ao trabalhar com a tela de Roteiros e Entregas. Ao ajustar a tela para a sua resolução, você terá uma visualização mais clara e completa dos roteiros e endereços, tornando o trabalho mais

No teclado clique em "CTRL + ALT" vai aparecer um "X" vermelho logo abaixo dos roteiros, que vai fazer com que a tela de roteiros e a tela abaixo de entregas alterarem para o tamanho que você quiser quando arrastar ele, facilitando para ver os roteiros completos

#### **TECLAS DE ATALHO**

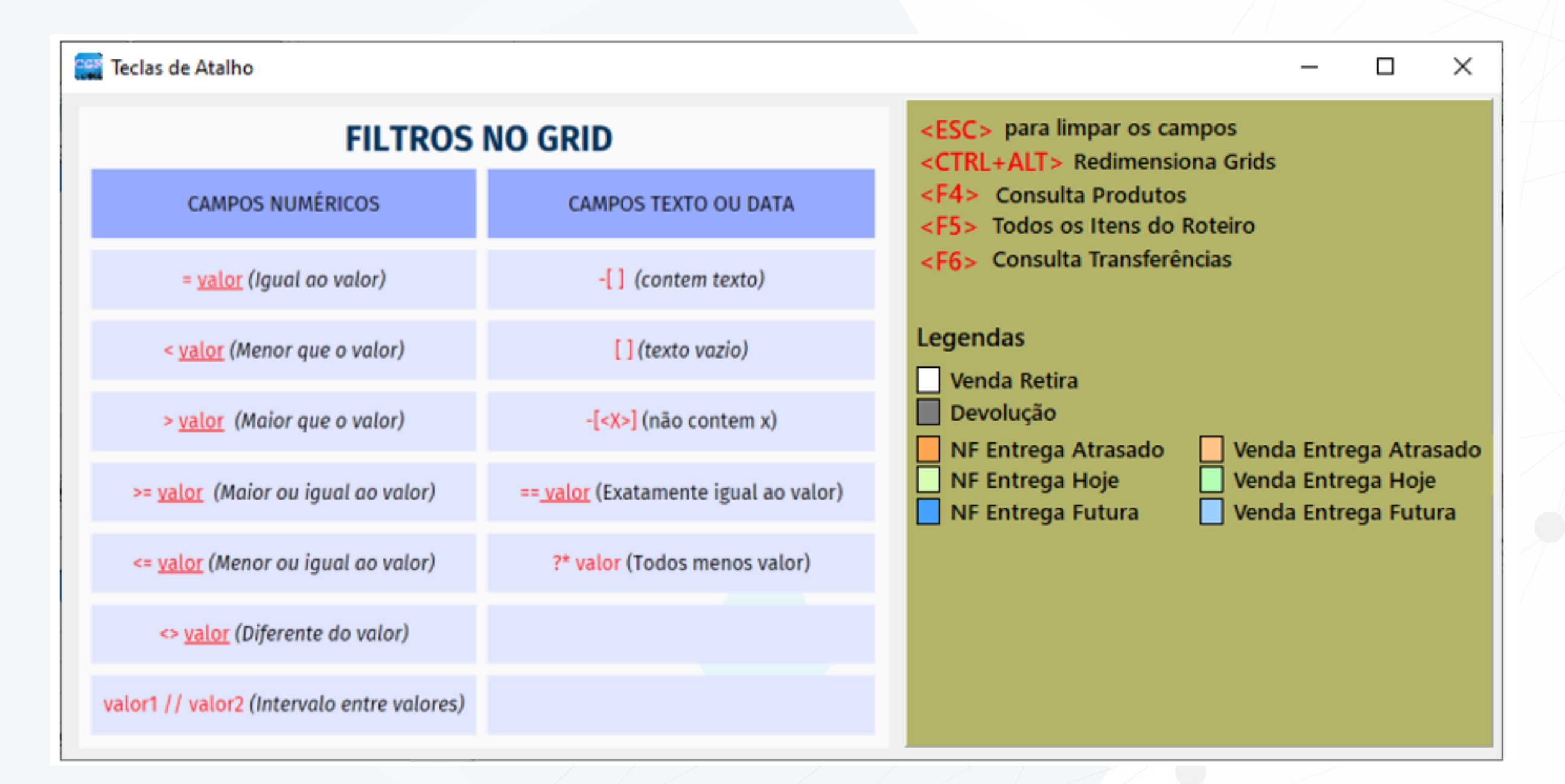

- 1. Para exibição dos comandos possíveis basta clicar em seu teclado no "F1" que ela já vai aparecer com todos os filtros e legendas.
- 2. A tela ao lado esquerdo nos mostra os comandos que podemos usar na tela de itens do roteiro ("F5"), no espaço em cima dos itens, temos campos que podemos escrever e colocar esses comandos.

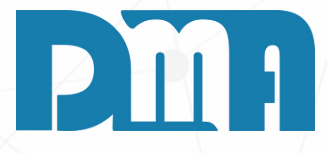

|     | Co | onsult | a de Itens d | o Rot | teiro | 8       |                                        |            |                |            |           |         | -               |           | × |
|-----|----|--------|--------------|-------|-------|---------|----------------------------------------|------------|----------------|------------|-----------|---------|-----------------|-----------|---|
| ٩ [ |    | Ord.   | No.Venda     | Iten  | TP    | Produto | Descrição do Produto                   | Quantidade | Valor Unitário | Total Item | Data      | Cliente | Nome do Cliente |           | ^ |
| Q   | 1  | >4     |              |       |       |         |                                        |            |                |            |           |         |                 |           |   |
| -   | P  | 5      | 178          | 3     | VE    | 010759  | AGATA ESCADA DOMESTICA SOFT 3 DEGRAL   | 1,00       | 75,90          | 75,90      | 18/7/2023 | 157203  | CONSUMIDOR      |           |   |
|     |    | 5      | 178          | 2     | VE    | 012301  | TIGRE PINCEL N. 695 2"                 | 1,00       | 5,41           | 5,41       | 18/7/2023 | 157203  | CONSUMIDOR      |           |   |
| [   |    | 5      | 178          | 1     | VE    | 005544  | SUVINIL MASSA ACRILICA 1,3 KG          | 1,00       | 17,89          | 17,89      | 18/7/2023 | 157203  | CONSUMIDOR      |           |   |
|     |    | 5      | 178          | 4     | VE    | 004508  | SUVINIL ACR. FOSCO COMPLETO PREMIUM    | 1,00       | 107,30         | 107,30     | 18/7/2023 | 157203  | CONSUMIDOR      |           |   |
|     |    | 6      | 999742       | 2     | VE    | 008234  | 3M FITA FIXA FORTE 19MM X 2M DUPLA FAC | 3,00       | 29,16          | 87,48      | 18/7/2023 | 164482  | CARLOS ROBER    | to dos ri | Ē |
|     |    | 6      | 999742       | 1     | VE    | 004498  | SUVINIL ACR. FOSCO COMPLETO PREMIUM    | 1,00       | 777,98         | 777,98     | 18/7/2023 | 164482  | CARLOS ROBER    | TO DOS RI | Ē |
|     |    |        |              |       |       |         |                                        |            |                |            |           |         |                 |           |   |

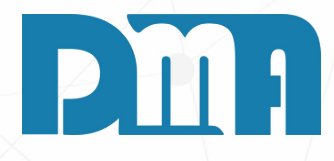

- 1. Aqui por exemplo na tela do "F5" fazendo a consulta filtrando apenas os produtos do nosso roteiro de entrega que são maiores que o 4º endereço que vamos fazer a entrega
- 2. Repare que temos 4 itens no endereço 5 e 2 itens no endereço 6. Esse primeiro campo representa qual a ordem está esse endereço no seu roteiro de entrega e a quantidade de vezes que ele repete é a quantidade de itens distintos que você lançou para esse endereço.
- 3. E temos também outras opções de impressões mais completas caso necessário.
- 4. Como está impressão de separação e conferencia de itens.

| Consulta de Entrega                                                                                        | Inculo       Dpto.       N° Doc.(*)       Série(*)       Período Agendamento (*)       Tipo       Venda         Inculo       Inicial / / IB       Final / / IB       Final / / IB       Venda       Transfer.         Listar Somente Agendados (*)       Mostrar Qtde Vendida e Entregue       Incluir Entrega[[otal]       Limpar Org.         Atalho       Filtrar Âncora       Incluir Entrega (Parcia)       Incluir Entrega[[otal]       Limpar Org.         Vendas / Transferencias ( A ENTREGAR)       Ouantidade       Vendas /         No.Docul Tipc       Produto       Descrição       Ambiente       Vendida       Entregue       à Entregar Status          No data to display>         No data to display>       > |   |
|----------------------------------------------------------------------------------------------------|----------------------------------------------------------------------------------------------------|---|
| Sea. Entregas( Duplo Click Imprime )           ▼         No. Venda         Nota Nş         Sr         End. | Itens incluídos na entrega           No.         Produto         Descrição         Ambiente         Quantidade         Nº Venda         Depto                                                                                                    |   |
|                                                                                                    |                                                                                                    |   |
| <no data="" display="" to=""></no>                                                                         | <no data="" display="" to=""></no>                                                                                                    |   |
| Cadastro                                                                                                   | de Roteiro                                                                                                    | × |
| Incluir                                                                                                    | SignatureSignatureSignatureEditarSignatureCancelarSignature                                                                                                    |   |
| Código [                                                                                                   | Data Roteiro Responsável F2 abre tela de consulta !                                                                                                    |   |
| Pataira                                                                                                    |                                                                                                    |   |
| _ Status _                                                                                                 | Veículo                                                                                                    |   |
| C Aberto                                                                                                   | C Encerrado                                                                                                    |   |

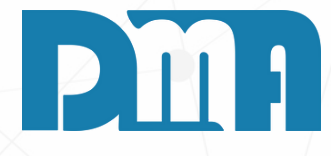

#### **COMO CRIAR UM ROTEIRO**

- 1. Clique no botão "Incluir": Ao acessar a tela de cadastro de roteiro, localize e clique no botão "Incluir" para criar um novo roteiro.
- 2. Preencha as informações do roteiro: Informe os dados do roteiro, como o nome, data e responsável que ficará encarregado pela execução das entregas.
- 3. Em seguida, você deve adicionar os locais ou bairros que farão parte desse roteiro de entrega. Por exemplo, se você precisa realizar entregas entre os bairros X e Y, deve incluir esses bairros no roteiro. Se houver outros bairros que também serão atendidos no mesmo roteiro, inclua-os na sequência lógica de entrega.
- 4. Preencha também o veiculo que será utilizado para entrega. Após preencher todas as informações do roteiro e definir os locais de entrega, clique em "Gravar" para registrar o novo roteiro no sistema.

| Lançamento de Entrega                                               |                     |          |              |          |                                   |      |
|---------------------------------------------------------------------|---------------------|----------|--------------|----------|-----------------------------------|------|
| Gravar Cancelar                                                     |                     |          |              |          |                                   |      |
| Número Data Nro Venda Vendedor                                      | Cliente/Lo          | ja.      |              |          |                                   | -    |
| 16 18/07/2023 IS 999740 ADILEINE                                    | MARIA AS            | PARECIDA | DE MEDEIRC   | )S       |                                   | _    |
| Endereço                                                            | Número Complemen    | no       |              |          |                                   | _    |
| AV. M-29 RUAS M3/M4                                                 | 635                 |          |              | -        |                                   | _    |
| Bairro                                                              | Cidade              |          |              | Estado   | CEP                               | _    |
| JD. FLORIDIANA                                                      | HIO CLARO           |          | -            | •] SP    | 13505190                          |      |
| Telefones                                                           | Ponto de Referência |          |              |          |                                   | - // |
| (19)35273552                                                        |                     |          |              |          |                                   | - I  |
| Produtos da Entrega                                                 | 1                   |          |              |          | <ul> <li>Separar todos</li> </ul> | 3    |
| Produto Descrição                                                   | Ambiente            | Depto 0  | Otde Separar | Otde Sep | arada. Data Entreg                | a    |
| 004403 3M ESPONJA ABRAS AUTOM. MEDIA                                |                     | 5        | 8,000        |          | 19/7/2023                         |      |
|                                                                     |                     |          |              |          |                                   |      |
|                                                                     |                     |          |              |          |                                   |      |
|                                                                     |                     |          |              |          |                                   |      |
|                                                                     |                     |          |              |          |                                   |      |
|                                                                     |                     |          |              |          |                                   |      |
|                                                                     |                     |          |              |          |                                   |      |
|                                                                     |                     |          |              |          |                                   |      |
| i Instruções                                                        |                     |          |              |          |                                   |      |
| Dê un duplo clique sobre o produto para alterar a quantidade Separa | ida !               |          |              |          |                                   |      |
|                                                                     |                     |          |              |          |                                   |      |

en pe est 4. Ess aju col 5. Ap alt

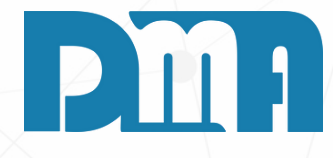

#### **INCLUIR ENTREGA AO ROTEIRO**

1. Agora para incluirmos no roteiro a nossa entrega, vamos dar um duplo clique no produto, será aberto a tela de Lançamento de entrega.

2. Nesta tela, encontraremos informações detalhadas sobre a entrega, como o responsável pela venda e outros dados relevantes. No entanto, a alteração que faremos será na seção inferior da tela, onde encontramos o campo "Qtde Separada".

3. O campo "Qtde Separada" permite informar a quantidade do produto que temos disponível em estoque para realizar a entrega. Caso não tenhamos a quantidade total solicitada pelo cliente, podemos registrar a quantidade disponível no estoque para entrega.

4. Essa informação é relevante para o controle do estoque e ajuda a garantir que estamos entregando a quantidade correta ao cliente.

5. Após informar a quantidade separada, basta salvar as alterações. O produto será incluído no roteiro de entrega com a quantidade informada, e poderemos prosseguir com o processo de entrega.

#### **FILTROS RECOMENDADOS**

|           | Consulta de E       | ntrega      |                                                                                                    |                                                                                                    | :                    |
|-----------|---------------------|-------------|----------------------------------------------------------------------------------------------------|----------------------------------------------------------------------------------------------------|----------------------|
| Ē         | <u>C</u> ad.Roteiro | Listagem    | Roteiro:       Dpto.       N° Doc.(*)         ✓ Abertos       1       1         ✓ Abertos com vínculo       1       1         I Encerrados       Usar Filtros (*)       4 <f1> Teclas de Atalho</f1> | Série(*) Cliente(*) Período Agendamento (*)<br>98 A Inicial 03/08/2023 I Final 03/08/2023 I Final 03/08/2023 I Venda<br>Venda<br>Transfer.<br>Venda<br>Transfer.<br>Todos<br>Filtrar Â <u>n</u> cora |                      |
| •         |                     |             | Roteiros                                                                                                    | Vendas / Transferencias ( A ENTREGAR ) Ouantidade Vendas / Transfere                                                                                                    | ncias ( A ENTREGAR ) |
|           | Codigo Da           | ta Veícu    | lo Status Responsável M3 Kg                                                                                                    | No.Docul Tipe Produto Descrição     Ambiente à Entregar Status     Entrega                                                                                                    | Depto Nome           |
| 9         | 1 09/               | /11/2021    | 1 1 DMA INFORMATICA                                                                                                    |                                                                                                    |                      |
|           |                     |             |                                                                                                    | ▶ 5 TS 109214 1 10/06/2019                                                                                                    | 9 1 1-DMATEC         |
|           |                     |             |                                                                                                    | 6 TS 000092 2 10/06/2019                                                                                                    | 9 1 1-DMATEC         |
|           |                     |             |                                                                                                    | 7 TS 000067 3 09/01/202                                                                                                    | 1 1-DMATEC           |
|           |                     |             |                                                                                                    | 11 TS 000260 1 04/06/202                                                                                                    | 1 1 1-DMATEC         |
|           | <                   |             | >                                                                                                    | <                                                                                                    | >                    |
|           | W No. Manda Ja      | Sea. Ent    | redas( Dublo Click Imprime )                                                                                                    | V Itens incluidos na entreda                                                                                                    | Parts                |
|           | • No. Venda         | vota ivş Sr | End.                                                                                                    | No. Produto Descrição Ambiente Quantidade Nº venda                                                                                                    | Depto                |
|           | 36                  |             |                                                                                                    | 4 109023 100,000 30                                                                                                    | 0                    |
|           |                     |             | KOA BENEDITO PEREINA DA CONTRA S/N PIPEIN                                                                                                    | 4 103023                                                                                                    | U                    |
|           | -                   |             |                                                                                                    |                                                                                                    |                      |
| -         |                     |             |                                                                                                    |                                                                                                    |                      |
| 0         | 5789                |             | RUA ANTONIO PIRES 455 3 ANDAR CENTRO CAI                                                                                                    |                                                                                                    |                      |
|           | 12                  |             | 0. CAPIVARI                                                                                                    |                                                                                                    |                      |
|           | 1                   |             | 0. CAPIVARI                                                                                                    |                                                                                                    |                      |
| $\square$ | 2                   |             | 0. CAPIVARI                                                                                                    |                                                                                                    |                      |
|           | 10                  |             | RUA DAS OSTRAS 250 . CAPITAO LEONIDAS MA                                                                                                    |                                                                                                    |                      |
| 3         | 4                   |             | 0. CAPIVARI                                                                                                    |                                                                                                    |                      |
| Y         | 8                   |             | 0. CAPIVARI                                                                                                    |                                                                                                    |                      |
|           | <                   |             | >                                                                                                    |                                                                                                    |                      |
|           |                     |             |                                                                                                    |                                                                                                    |                      |

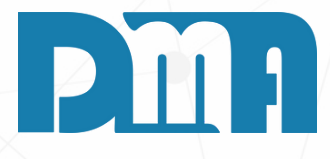

Filtrar as entregas é uma prática importante para facilitar a visualização e o gerenciamento das informações na tela de consulta de entregas. Recomenda-se utilizar alguns filtros específicos para tornar a busca mais eficiente. Alguns dos filtros recomendados são:

- 1. Filtrar por data inicial e final de agendamento: Essa opção permite selecionar um período específico de datas de agendamento das entregas. Ao informar a data inicial e a data final, apenas as entregas agendadas dentro desse intervalo serão exibidas na tela.
- 2. Filtrar por tipo de venda: Essa opção permite selecionar o tipo de venda desejado, como venda, devolução ou outra categoria específica. Isso ajuda a visualizar apenas as entregas relacionadas a um tipo específico de transação.
- 3. Listar somente entregas agendadas: Ao selecionar essa opção, somente as entregas que possuem data de agendamento serão mostradas na tela. Isso é útil para focar apenas nas entregas que estão programadas para ocorrer em um determinado período.

|     | Consulta de Entrega                                                                                                    | Roteiro:<br>Abertos<br>Abertos com vi<br>Encerrados<br>Usar Filtros (*)<br>Entrega Hoje | inculo<br>CTRL+/<br><f4> Co<br/><f5> To<br/><f6> Co</f6></f5></f4>                                                                                                    | N° Doc.(*)<br>ara limpar os<br>LT> Redimer<br>nsulta Produt<br>los os itens d<br>nsulta Transfe | Série(*) Cliente(*)<br>98<br>Campos<br>Inicial 18/0<br>Campos<br>Inicial 18/0<br>Listar Son<br>Mostrar C<br>o Roteiro<br>réncias<br>Filtrar Ágcora | endamento (<br>7/2023 3<br>mente Agend<br>Qtde Vendida<br>Incluir Entreg | r)<br>Final 18/07/<br>ados (*)<br>e Entregue<br>ga (Parcial) | 2023 🖪 🕻               | ipo<br>Venda<br>Transfer.<br>Todos<br>[otal] Limp | ×     |  |  |
|-----|----------------------------------------------------------------------------------------------------|-----------------------------------------------------------------------------------------|----------------------------------------------------------------------------------------------------|-------------------------------------------------------------------------------------------------|----------------------------------------------------------------------------------------------------|--------------------------------------------------------------------------|--------------------------------------------------------------|------------------------|---------------------------------------------------|-------|--|--|
| e o | Codico Data Veículo                                                                                                    | Status Respons<br>1 SENHA 1                                                             | No.Docui     No.Docui     No.Docui | Vendas /<br>ipc Produto<br>E 000001<br>E 000005<br>E 000005<br>E 000064                         | AGUA MINERAL 500 ML<br>COB CHOCOLATE 300 G<br>COB CHOCOLATE 300 G<br>POTE LEITINHO TRUFADO 2 L                                                     | Ambiente                                                                 | Ouantidade<br>à Entregar<br>5<br>10<br>5<br>1                | Vendas / Tra<br>Status | Entrega                                           |       |  |  |
|     | Seo. Entreoasí Duolo Click<br>No. Venda End.                                                                                   | Imorime )                                                                               | V No. Pr                                                                                                    | oduto Descr                                                                                     | itens incluid                                                                                                    | Ambie                                                                    | a<br>nte                                                     | Quantidad              | e Nº Venda                                        | Depto |  |  |
| 0   | <no data="" display<="" th="" to=""><th>&gt;</th><th></th><th colspan="9"><no data="" display≫<="" th="" to=""></no></th></no> | >                                                                                       |                                                                                                    | <no data="" display≫<="" th="" to=""></no>                                                      |                                                                                                    |                                                                          |                                                              |                        |                                                   |       |  |  |

- roteiro.

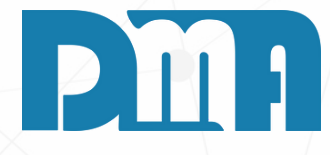

.Na tela de consulta de entrega, após termos cadastrado o roteiro, podemos visualizar os itens em aberto que podem ser adicionados ao roteiro de entrega. Esses itens podem incluir vendas ou serviços agendados para o dia.

Para facilitar a visualização, os itens com previsão de entrega para o dia atual serão destacados com a cor verde, tornando mais fácil identificar as entregas que estão programadas para o dia.

Para realizar uma pesquisa e filtrar os itens que desejamos adicionar ao roteiro, podemos utilizar as opções de filtro disponíveis:

Data inicial e final de agendamento: Podemos definir um intervalo de datas para buscar os itens com previsão de entrega dentro desse período.

Selecionar venda: Podemos escolher se queremos visualizar apenas os itens relacionados a vendas, serviços ou outros tipos de entregas.

Listar somente agendados: Podemos optar por visualizar apenas os itens que estão agendados para entrega, facilitando a seleção dos itens que queremos adicionar ao

| ançamento de Entrega          |                                           |               |
|-------------------------------|-------------------------------------------|---------------|
| ✓ ¥<br>Gravar Cancelar        |                                           |               |
| lúmero Data Nro Venda Vendedo | or Cliente/Loja                           |               |
| 22 03/08/2023 📧 5 DMA INF     |                                           | *             |
| Indereço                      | Número Complemento                        |               |
| R. ANTÔNIO PIRES              | 455 .                                     |               |
| Bairro                        | Cidade Estado CEF                         | )             |
| CENTRO                        |                                           |               |
| Telefones                     | Ponto de Referência                       |               |
| ,00) 00000-0000               |                                           | - · · ·       |
| ²rodutos da Entrega           |                                           | Separar todos |
| Produto Descrição             | Ambiente Depto Otde Separar Otde Separada | Data Entrega  |
|                               |                                           |               |
|                               |                                           |               |
| Instruções                    |                                           |               |

## РШЛ

1. Ao dar um duplo clique em cima do pedido, você será lirecionado para a tela de Lançamento de Entrega, onde oderá visualizar as informações relacionadas à entrega, omo quem fez a venda, dados do cliente e detalhes do edido.

opção "Qtde Separada" é utilizada para informar a uantidade de produtos que serão separados para a entrega. or exemplo, se você tem 15 unidades de um produto em stoque, mas precisa entregar apenas 10 unidades, você ode informar "10" no campo "Qtde Separada" para indicar ue está separando 10 unidades do estoque para essa ntrega específica. Caso você tenha todos os produtos ecessários no estoque para fazer a entrega, basta clicar no otão "Separar Todos", que o sistema vai preencher utomaticamente a quantidade separada com o valor total lo pedido.

ssa funcionalidade é útil para controlar o estoque e garantir ue a quantidade correta de produtos esteja disponível para ada entrega. Ao informar a quantidade separada, o sistema ambém pode atualizar automaticamente o estoque,

ubtraindo a quantidade separada do total em estoque. pós informar a quantidade separada ou clicar em "Separar odos", você poderá prosseguir com o processo de entrega e inalizar a operação. Essa é uma forma de gerenciar de forma eficiente as entregas e o estoque da empresa, garantindo que os produtos estejam disponíveis e prontos para serem entregues aos clientes.

#### **FILTRAR ÂNCORA**

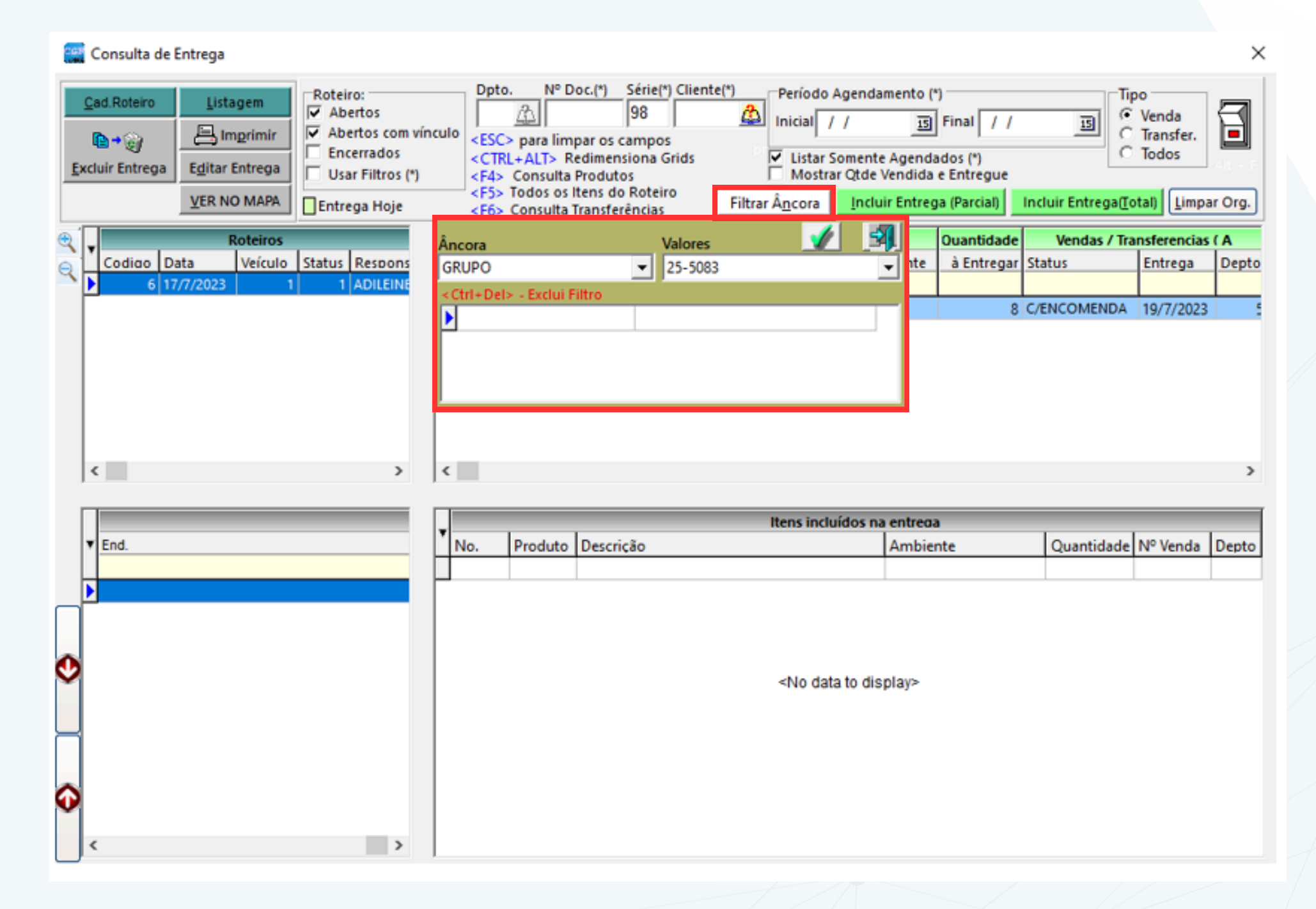

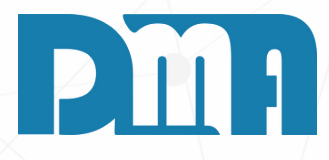

- 1. Basta informar como fazer o filtro e clicar no "Certo" em verde para filtrar apenas pelas âncoras desejadas.
- 2. Outra situação que temos também de filtro, é na parte de entregas.
- 3. Quando tivermos várias entregas vamos ter como alterar a sequência que elas aparecem para nós nas setas vermelhas no canto inferior esquerdo da tela.

|   | Consulta de l | ntrega                                                |                                                                                                |                                                                                     |                                                                                                    |                                                                                                    |                                                                                      |                                                                              |                                                             |              |                                   | ×       |
|---|---------------|-------------------------------------------------------|------------------------------------------------------------------------------------------------|-------------------------------------------------------------------------------------|----------------------------------------------------------------------------------------------------|----------------------------------------------------------------------------------------------------|--------------------------------------------------------------------------------------|------------------------------------------------------------------------------|-------------------------------------------------------------|--------------|-----------------------------------|---------|
| 5 | Cad.Roteiro   | Listagem<br>Imprimir<br>Editar Entrega<br>VER NO MAPA | Roteiro:<br>✓ Abertos<br>✓ Abertos com vír<br>Encerrados<br>✓ Usar Filtros (*)<br>Entrega Hoje | Dpt<br>5<br><esc<br><cti<br><f4><br/><f5><br/><f6></f6></f5></f4></cti<br></esc<br> | <ul> <li>N° E</li> <li>para lim</li> <li>ALT&gt; F</li> <li>Consulta</li> <li>Todos os</li> <li>Consulta</li> </ul> | Doc.(*)<br>Série(*) Clier<br>98<br>par os campos<br>dedimensiona Grids<br>Produtos<br>Itens do Roteiro<br>Transferências | nte(*)<br>Período A<br>Inicial 18<br>Listar Se<br>Mostrai<br>Filtrar Â <u>n</u> cora | gendamento (<br>07/2023<br>omente Agenda<br>r Qtde Vendida<br>Incluir Entreg | *)<br>Final 18/07<br>ados (*)<br>e Entregue<br>ga (Parcial) | /2023 IS C   | po<br>Venda<br>Transfer.<br>Todos | ar Org. |
| • |               | Roteiros                                              |                                                                                                |                                                                                     | V                                                                                                    | endas / Transferencia                                                                                                    | as ( A ENTREGAR )                                                                    |                                                                              | Ouantidade                                                  | Vendas / Tra | ansferencias                      | ( A     |
| Q | Codiao Da     | ita Veículo                                           | Status Respons                                                                                 | ▼ No.Doc                                                                            | ul Tipc Pr                                                                                                    | oduto Descrição                                                                                                    |                                                                                      | Ambiente                                                                     | à Entregar                                                  | Status       | Entrega                           | Depto   |
|   | 6 17          | ///2023   1                                           | 1 ADILEINE                                                                                     | 9997                                                                                | 10 VE 00                                                                                                    | 4403 3M ESPONJA                                                                                                    | ABRAS AUTOM, ME                                                                      | DIA                                                                          | 8                                                           |              | 19/7/2023                         | 6       |
|   | <             |                                                       | >                                                                                              | <                                                                                   |                                                                                                    |                                                                                                    | Itens inclu                                                                          | ídos na entreo                                                               | a                                                           |              | _                                 | >       |
|   | ▼ End.        |                                                       |                                                                                                | No.                                                                                 | Produto                                                                                                    | Descrição                                                                                                    |                                                                                      | Ambie                                                                        | nte                                                         | Quantidade   | Nº Venda                          | Depto   |
| • | <             |                                                       | >                                                                                              |                                                                                     |                                                                                                    |                                                                                                    | <no data<="" td=""><td>to display&gt;</td><td></td><td></td><td></td><td></td></no>  | to display>                                                                  |                                                             |              |                                   |         |

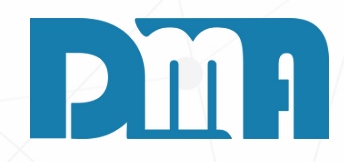

#### **STATUS**

1. Aqui em status conseguimos dar um duplo clique para alterar o status desse pedido/produto, para por exemplo.

| Consulta de Cadastros Auxiliares                                                                           | ×                            |
|----------------------------------------------------------------------------------------------------|------------------------------|
| Ordenar por     Cadastro de:     Código     Descrição       C Código     Status da Entregada     Descrição | C Ativo C Todos<br>C Inativo |
| Código Descrição                                                                                           | Status                       |
| 4 C/ENCOMENDA                                                                                              | Ativo                        |
| 5 S/ENCOMENDA                                                                                              | Ativo                        |
|                                                                                                    |                              |
|                                                                                                    |                              |
|                                                                                                    | ~                            |
| Av Cada                                                                                                    | astro 🕒 Iransportar          |

1. Com Encomenda ou Sem encomenda, que significa que temos que encomendar o produto ou se já o temos em estoque.
Caso o seu produto vá precisar ser encomendado, você consegue dar um duplo clique na data de entrega e altera-la para o prazo de entrega do produto que está faltando em estoque.

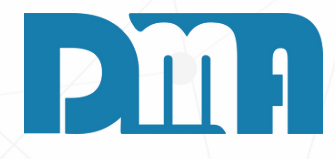

 1. Informando o dia/mês/ano por exemplo 01/01/2023.
 2. Caso queira cadastrar novos status basta ir em "Cadastro" e incluir um novo status que você deseje e transportar para que ele apareça no produto.

| Mensagem                                     | × |
|----------------------------------------------|---|
| Informe a Nova Data de Entrega: ( dd/mm/yyyy | ) |
|                                              |   |
| OK Cancela                                   |   |

| 8 | Consulta de Entrega                                                                                                    |                                                      |                                                   |                   |                                                   |                                     |                |                                                  |                       |              |                        |
|---|----------------------------------------------------------------------------------------------------|------------------------------------------------------|---------------------------------------------------|-------------------|---------------------------------------------------|-------------------------------------|----------------|--------------------------------------------------|-----------------------|--------------|------------------------|
| 1 | Cad.Roteiro       Listagem         Imprimir       ✓ Abertos         ✓ Abertos com vínculo       5         ✓ Abertos com vínculo       5         ✓ Editar Entrega       Usar Filtros (*)         ✓ Entrega Hoje       Eformation (*)         ✓ Filtrar Á       Filtrar Á | Períoc<br>Inicial<br>Lista<br>Mo:<br>Â <u>n</u> cora | do Ager<br>  18/07/<br>ar Some<br>strar Qto<br>ra | ndamento<br>/2023 | o (*)<br>IS Fina<br>ndados<br>da e En<br>rega (Pa | al 31/0<br>(*)<br>tregue<br>arcial) | 17/2023 📑      | Tipo<br>Ver<br>Tra<br>Tra<br>Too<br>trega[[otal] | nda<br>insfer.<br>dos | Drg.         |                        |
| • | Roteiros                                                                                                    | ÍΓ                                                   |                                                   |                   | Vend                                              | las / Tra                           | ansferencias   | A ENTRE                                          | GAR)                  |              | Ouantida               |
|   | Codigo Data Veículo Roteiro Status Responsável M3 K                                                                                                    |                                                      | V No.Do                                           | ocui Tipo         | Produ                                             | ito De:                             | scrição        |                                                  |                       | Ambiente     | à Entre                |
| 4 | 6 17/7/2023 1 teste entrega 1 ADILEINE                                                                                                    |                                                      |                                                   |                   |                                                   |                                     |                |                                                  |                       |              |                        |
|   |                                                                                                    |                                                      | 999                                               | 9740 VE           | 00440                                             | 3 <mark>3</mark> M                  | <b>ESPONJA</b> | ABRAS AU                                         | TOM. ME               |              |                        |
|   | < >                                                                                                    |                                                      | ۲                                                 |                   |                                                   |                                     |                |                                                  |                       |              |                        |
|   | Sea. Entregas( Duplo Click Imprime )                                                                                                    | I D                                                  | -                                                 |                   |                                                   |                                     |                | Ite                                              | ns incluído           | os na entreo | а                      |
|   | Vo. Venda End.                                                                                                    | - Ľ                                                  | No.                                               | Prod              | uto D                                             | escriçã                             | D              |                                                  |                       | Ambie        | nte                    |
|   |                                                                                                    |                                                      |                                                   |                   |                                                   |                                     |                |                                                  |                       |              |                        |
|   |                                                                                                    |                                                      |                                                   |                   |                                                   |                                     |                |                                                  |                       |              |                        |
|   |                                                                                                    |                                                      |                                                   |                   |                                                   |                                     |                |                                                  |                       |              |                        |
|   |                                                                                                    |                                                      |                                                   |                   |                                                   |                                     |                |                                                  |                       |              |                        |
| Q |                                                                                                    |                                                      |                                                   |                   |                                                   |                                     |                |                                                  |                       |              |                        |
|   |                                                                                                    |                                                      |                                                   |                   |                                                   |                                     |                |                                                  |                       |              | <no da<="" th=""></no> |
|   |                                                                                                    |                                                      |                                                   |                   |                                                   |                                     |                |                                                  |                       |              |                        |
|   |                                                                                                    |                                                      |                                                   |                   |                                                   |                                     |                |                                                  |                       |              |                        |
| 0 |                                                                                                    |                                                      |                                                   |                   |                                                   |                                     |                |                                                  |                       |              |                        |
| V | 1                                                                                                    |                                                      |                                                   |                   |                                                   |                                     |                |                                                  |                       |              |                        |
|   |                                                                                                    |                                                      |                                                   |                   |                                                   |                                     |                |                                                  |                       |              |                        |
|   |                                                                                                    |                                                      |                                                   |                   |                                                   |                                     |                |                                                  |                       |              |                        |
|   | < >                                                                                                    |                                                      |                                                   |                   |                                                   |                                     |                |                                                  |                       |              |                        |

1. Na tela de consulta, em vez de clicar no pedido e separar todos manualmente, você pode utilizar o botão verde "Incluir Entrega(Total)" para realizar a separação automaticamente. Ao clicar nesse botão, o sistema irá preencher a quantidade separada com o valor total do pedido, considerando a quantidade disponível em estoque. Isso agiliza o processo e evita erros de digitação ao fazer a separação manualmente.

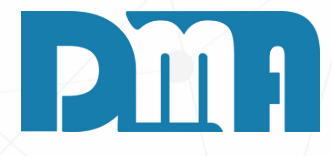

| de  |        | Vend      | as / Trai | nsferencias ( A ENTREGAR ) |          |
|-----|--------|-----------|-----------|----------------------------|----------|
| jar | Status | Entrega   | Depto     | Nome                       | Endereço |
| 8   |        | 19/7/2023 | 5         | 5240-MARIA APARECIDA DE ME |          |

>

 $\times$ 

| Ouantidade | Nº Venda | Depto |
|------------|----------|-------|
|            |          |       |

ata to display≻

|   | Consulta de                    | Entrega                                   |                                                                                                  |                                                                                                    |                                                                                   |                                                                 |                                                                                                    |                                                                          |                          |          |
|---|--------------------------------|-------------------------------------------|--------------------------------------------------------------------------------------------------|----------------------------------------------------------------------------------------------------|-----------------------------------------------------------------------------------|-----------------------------------------------------------------|----------------------------------------------------------------------------------------------------|--------------------------------------------------------------------------|--------------------------|----------|
| L | Cad.Roteiro                    | Listagem<br>Egitar Entrega<br>VER NO MAPA | Roteiro:<br>✓ Abertos<br>✓ Abertos com vínculo<br>Encerrados<br>Usar Filtros (*)<br>Entrega Hoje | Dpto.       N° Doc.(*)       Sé         5       (*)       9 <esc> para limpar os car       <ctrl+alt> Redimensio         <f4> Consulta Produtos       <f5> Todos os Itens do R         <f6> Consulta Transferèn</f6></f5></f4></ctrl+alt></esc> | erie(*) Cliente(*)<br>8   npos<br>ona Grids  voteiro<br>oteiro<br>cias  Filtrar Â | Período Age<br>nicial 18/07<br>Listar Som<br>Mostrar Q<br>ncora | endamento (*)<br>7/2023 🔄 Final 31/(<br>nente Agendados (*)<br>tde Vendida e Entregue<br>Incluir Entrega (Parcial) | 07/2023 II Tipo<br>Venda<br>Transfer.<br>Todos<br>Incluir Entrega(Total) | r Org.                   |          |
| • |                                |                                           | Roteiro                                                                                          | s                                                                                                    |                                                                                   |                                                                 | Vendas / Tra                                                                                                    | ansferencias ( A ENTREGAR )                                              |                          | Ouantida |
| Q | Codiao D                       | ata Veículo                               | Roteiro                                                                                          | Status Responsável                                                                                                    | M3 Ko                                                                             | ▼ <u>No.</u>                                                    | Docui Tipc Produto De                                                                                              | scrição                                                                  | Ambiente                 | à Entre  |
|   | 6 1/                           | ////2023 1                                | teste entrega                                                                                    |                                                                                                    |                                                                                   |                                                                 |                                                                                                    |                                                                          |                          |          |
|   |                                |                                           |                                                                                                  |                                                                                                    |                                                                                   |                                                                 |                                                                                                    |                                                                          |                          |          |
|   |                                |                                           |                                                                                                  |                                                                                                    |                                                                                   |                                                                 |                                                                                                    |                                                                          |                          |          |
|   |                                |                                           |                                                                                                  |                                                                                                    |                                                                                   |                                                                 |                                                                                                    |                                                                          |                          |          |
|   |                                |                                           |                                                                                                  |                                                                                                    |                                                                                   |                                                                 |                                                                                                    |                                                                          |                          |          |
|   | <                              |                                           |                                                                                                  |                                                                                                    | >                                                                                 | <                                                               |                                                                                                    |                                                                          |                          |          |
|   |                                |                                           |                                                                                                  |                                                                                                    |                                                                                   |                                                                 |                                                                                                    |                                                                          |                          |          |
|   |                                |                                           | Seg. Entregas( Duplo                                                                             | Click Imprime )                                                                                                    |                                                                                   |                                                                 |                                                                                                    | Itens inclu                                                              | ídos na entreg           |          |
|   | ▼ No. Venda                    | End.                                      | Sea. Entregas( Duplo                                                                             | Click Imprime )                                                                                                    |                                                                                   | v<br>No.                                                        | Produto Descriçã                                                                                                   | Itens inclu<br>o                                                         | idos na entreo<br>Ambie  | a<br>nte |
|   | No. Venda                      | End.                                      | Sea. Entregasí Duplo                                                                             | Click Imprime )                                                                                                    |                                                                                   | V No.                                                           | Produto Descriçã<br>16 004403 3M ESPO                                                                              | Itens inclu<br>o<br>DNJA ABRAS AUTOM. MEDIA                              | ídos na entrea<br>Ambie  | a<br>nte |
|   | ▼ <u>No. Venda</u><br>▶ 999740 | End.<br>AV. M-29 RUAS N                   | Sea. Entreaas( Dublo<br>M3/M4 635 JD. FLORIDIAN                                                  | Click Imprime )<br>IA RIO CLARO                                                                                                    |                                                                                   | No.                                                             | Produto Descriçã<br>16 004403 <mark>3M ESP</mark> O                                                                | Itens inclu<br>o<br>DNJA ABRAS AUTOM. MEDIA                              | idos na entrea<br>Ambie  | a<br>nte |
|   | ▼ No. Venda<br>▶ 999740        | End.<br>AV. M-29 RUAS N                   | Sea. Entreaas( Dublo<br>M3/M4 635 JD. FLORIDIAN                                                  | Click Imprime )<br>IA RIO CLARO                                                                                                    |                                                                                   | V No.                                                           | Produto Descriçã<br>16 004403 3M ESPO                                                                              | Itens inclu<br>o<br>DNJA ABRAS AUTOM. MEDIA                              | idos na entreo:<br>Ambie | a<br>nte |
| • | No. Venda     999740           | End.<br>AV. M-29 RUAS N                   | Sea. Entreaasí Duplo<br>M3/M4 635 JD. FLORIDIAN                                                  | Click Imprime )<br>IA RIO CLARO                                                                                                    |                                                                                   | V No.                                                           | Produto Descriçã<br>16 004403 3M ESPO                                                                              | Itens inclu<br>o<br>ONJA ABRAS AUTOM. MEDIA                              | idos na entreo<br>Ambie  | a<br>nte |
| • | No. Venda     999740           | End.<br>AV. M-29 RUAS N                   | Sea. Entreaas( Dublo<br>M3/M4 635 JD. FLORIDIAN                                                  | Click Imprime )<br>IA RIO CLARO                                                                                                    |                                                                                   | V No.                                                           | Produto Descriçã<br>16 004403 3M ESPO                                                                              | Itens inclu<br>o<br>DNJA ABRAS AUTOM. MEDIA                              | idos na entreo<br>Ambie  | a<br>nte |
| • | ▼ No. Venda<br>▶ 999740        | End.<br>AV. M-29 RUAS N                   | Sea. Entreaas( Duplo                                                                             | Click Imprime )<br>IA RIO CLARO                                                                                                    |                                                                                   | V No.                                                           | Produto Descriçã<br>16 004403 3M ESP(                                                                              | Itens inclu<br>o<br>DNJA ABRAS AUTOM. MEDIA                              | idos na entreo<br>Ambie  | a<br>nte |
| • | ▼ No. Venda<br>▶ 999740        | End.<br>AV. M-29 RUAS N                   | Sea. Entreaas( Duplo                                                                             | Click Imprime )<br>IA RIO CLARO                                                                                                    |                                                                                   | V No.                                                           | Produto Descriçã<br>16 004403 3M ESPO                                                                              | Itens inclu<br>o<br>DNJA ABRAS AUTOM. MEDIA                              | idos na entreo:<br>Ambie | a nte    |
| 0 | ▼ No. Venda<br>▶ 999740        | End.<br>AV. M-29 RUAS N                   | Sea. Entreaas( Dublo                                                                             | Click Imprime )<br>IA RIO CLARO                                                                                                    |                                                                                   | No.                                                             | Produto Descriçã<br>16 004403 3M ESPO                                                                              | Itens inclu<br>o<br>DNJA ABRAS AUTOM. MEDIA                              | idos na entreo<br>Ambie  | a<br>nte |
| 0 | ▼ No. Venda<br>▶ 999740        | End.<br>AV. M-29 RUAS N                   | Sea. Entreaas( Duplo                                                                             | Click Imprime )<br>IA RIO CLARO                                                                                                    |                                                                                   | V No.                                                           | Produto Descriçã<br>16 004403 3M ESP(                                                                              | Itens inclu<br>o<br>DNJA ABRAS AUTOM. MEDIA                              | idos na entreo<br>Ambie  | a<br>nte |
| 0 | ▼ No. Venda<br>▶ 999740        | End.<br>AV. M-29 RUAS N                   | Sea. Entreaas( Duplo                                                                             | Click Imprime )<br>IA RIO CLARO                                                                                                    |                                                                                   | V No.                                                           | Produto Descriçã<br>16 004403 3M ESPO                                                                              | Itens inclu<br>o<br>DNJA ABRAS AUTOM. MEDIA                              | idos na entreo:<br>Ambie | a nte    |

1. Após finalizar a separação do pedido para cada roteiro cada entrega está associada a um determinado pedido, você pode seguir para a impressão dos documentos necessários para auxiliar no processo de entrega, separação de pedidos e emissão de notas fiscais.

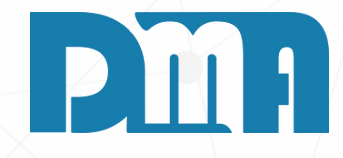

| de Vendas / Transferencias ( A ENTREGAR ) |        |         |       |      |          |  |  |  |  |
|-------------------------------------------|--------|---------|-------|------|----------|--|--|--|--|
| gar                                       | Status | Entrega | Depto | Nome | Endereço |  |  |  |  |
|                                           |        |         |       |      |          |  |  |  |  |

>

Х

| Quantidade | Nº Venda | Depto |
|------------|----------|-------|
| 8,000      | 999740   | 5     |

|               | Consulta de Entrega                                                                                                    |                                                                                                    |                                                             |                                                   |                   |                                                | ×             |
|---------------|----------------------------------------------------------------------------------------------------|----------------------------------------------------------------------------------------------------|-------------------------------------------------------------|---------------------------------------------------|-------------------|------------------------------------------------|---------------|
| £             | Cad.Roteiro     Listagem     Roteiro:       Cad.Roteiro     Imprimir     ✓ Abertos       Cad.Roteiro     ✓ Abertos     ✓ Abertos com       Cad.Roteiro     ✓ Abertos     ✓ Abertos       Cad.Roteiro     ✓ Abertos     ✓ Abertos       Cad.Roteiro     ✓ Abertos     ✓ | inculo Dpto. Nº Doc.(*) Série(*) Cliente(*) Periodo Agend Inicial / / CESC> para limpar os campos CTRL+ALT> Redimensiona Grids CF4> Consulta Produtos CF5> Todos os Itens do Roteiro CF6> Consulta Transferências Filtrar Âncora | lamento (*)<br>IB<br>te Agendae<br>Vendida e<br>uir Entrega | Final / /<br>dos (*)<br>e Entregue<br>a (Parcial) | Incluir Entrega@o | o<br>Venda<br>Transfer.<br>Todos<br>tal) Limpa | <b>1</b> Org. |
| 60            | Roteiros                                                                                                    | Vendas / Transferencias ( A ENTREGAR )                                                                                                    |                                                             | Ouantidade                                        | Vendas / Tra      | nsferencias                                    | (A            |
| q             | Codico Data Veículo Status Reso                                                                                                    | No.Docui Tipc Produto Descrição     Ar                                                                                                    | mbiente                                                     | à Entregar                                        | Status            | Entrega                                        | Depto         |
|               | 3 14/7/2023 1 CREN                                                                                                    |                                                                                                    |                                                             |                                                   |                   |                                                |               |
|               | 4 14/7/2023 1 ERALI                                                                                                    |                                                                                                    |                                                             |                                                   |                   |                                                |               |
|               | 5 15/7/2023 1 CREN                                                                                                    |                                                                                                    |                                                             |                                                   |                   |                                                |               |
|               | 6 17/7/2023 1 1 ADILE                                                                                                    |                                                                                                    |                                                             |                                                   |                   |                                                |               |
|               | 7 18/7/2023 1 CREM                                                                                                    |                                                                                                    |                                                             |                                                   |                   |                                                |               |
|               | ~ ~                                                                                                    |                                                                                                    |                                                             |                                                   |                   |                                                |               |
|               | < >                                                                                                    | <                                                                                                    |                                                             |                                                   |                   |                                                | >             |
|               |                                                                                                    | Here lest iter av                                                                                                    |                                                             |                                                   |                   |                                                | -             |
|               | • Fed                                                                                                    | No Produto Descrição                                                                                                    | Ambien                                                      | te                                                | Ouaetidade        | Nº Venda                                       | Den           |
|               | - E-12.                                                                                                    | 2 001012 KERAKOLUCIMENT REJ RES BAPIDO EL                                                                                                    | =                                                           |                                                   | 2 000             | 67                                             | N SP          |
|               | RUA 27 BOX 03 2130 JD.SAO PAULO RIO CLA                                                                                                    | 2 001030 KERAKOLL/CIMENT REJ RES RAPIDO FLE                                                                                                    | 5)                                                          |                                                   | 3,000             | 67                                             |               |
| $\square$     | RUA 18-RF 110 RESIDENCIAL FLORENCA RIO                                                                                                    |                                                                                                    |                                                             |                                                   |                   |                                                |               |
|               | RUA 12 AVS.7/9 746 BOA MORTE RIO CLAR(                                                                                                    |                                                                                                    |                                                             |                                                   |                   |                                                |               |
| 0             |                                                                                                    |                                                                                                    |                                                             |                                                   |                   |                                                |               |
| CONTRACT OF A |                                                                                                    |                                                                                                    |                                                             |                                                   |                   |                                                |               |
|               |                                                                                                    |                                                                                                    |                                                             |                                                   |                   |                                                |               |
| Ĩ             |                                                                                                    |                                                                                                    |                                                             |                                                   |                   |                                                |               |
| Ĩ             |                                                                                                    |                                                                                                    |                                                             |                                                   |                   |                                                |               |
| Č             |                                                                                                    |                                                                                                    |                                                             |                                                   |                   |                                                |               |
| Ŷ             |                                                                                                    |                                                                                                    |                                                             |                                                   |                   |                                                |               |
| ∼<br>≎        | <                                                                                                    | <                                                                                                    |                                                             |                                                   |                   |                                                | ~             |

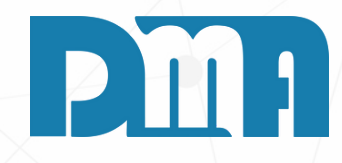

- 1. Por exemplo aqui onde temos várias entregas em um roteiro, podemos escolher a sequência mais fácil para a rota.
- 2. Selecione qual deseja e utilize as setas para trocar a ordem.

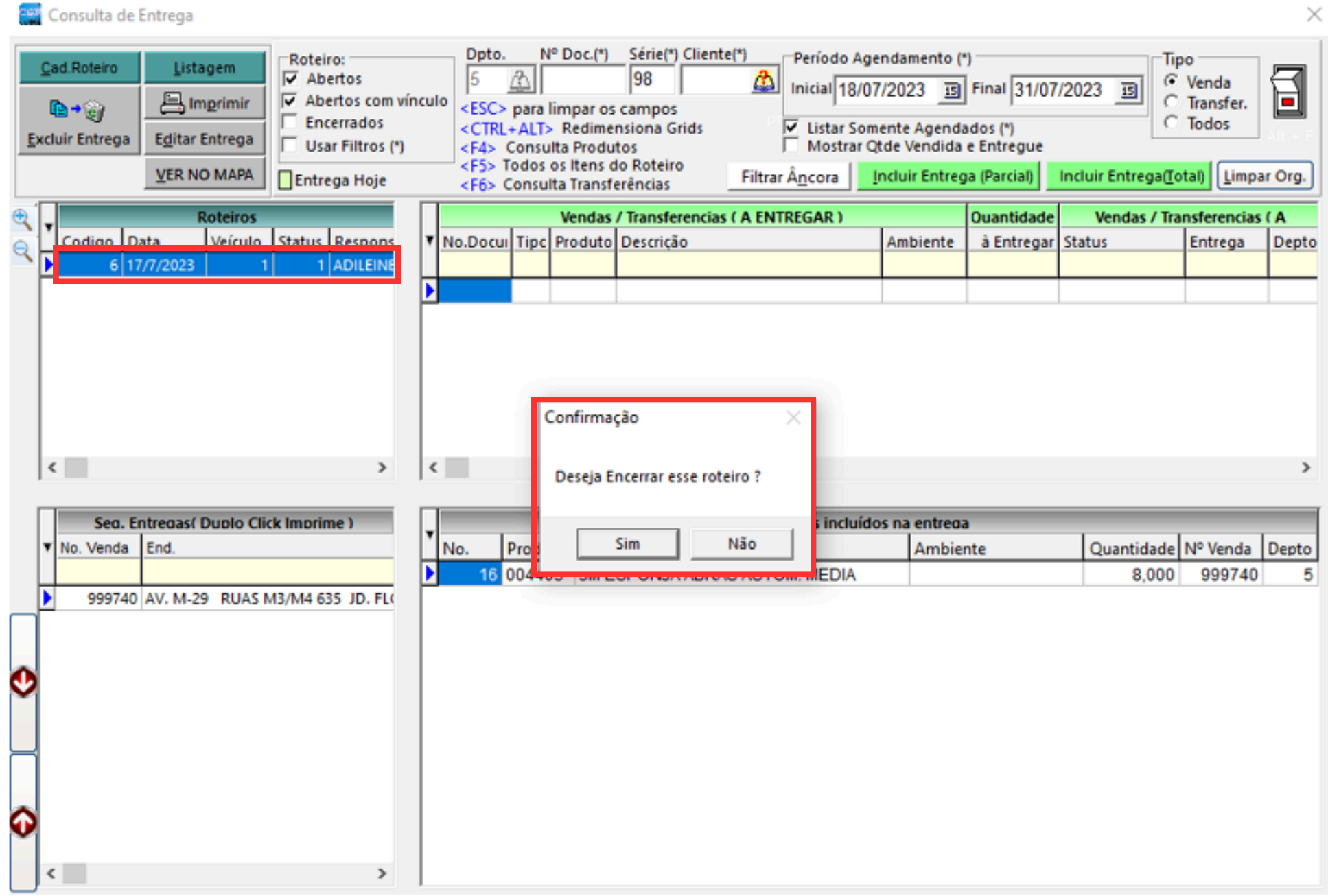

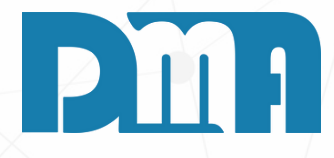

1. Vamos dar um duplo clique no nosso roteiro a ser encerrado e confirmar o encerramento do roteiro.

#### **ROTEIRO DE ENTREGAS**

| 🔛 Consulta de F                                        | Entrega                                                                                                    |                                                    |            |       |      |            |                  |                 |                                 |                         |                   |                    | ×       |
|--------------------------------------------------------|----------------------------------------------------------------------------------------------------|----------------------------------------------------|------------|-------|------|------------|------------------|-----------------|---------------------------------|-------------------------|-------------------|--------------------|---------|
| <u>C</u> ad.Roteiro                                    | Listagem<br>Roteiro de En                                                                                    | Roteiro:                                           |            | Dpto. | a I  | l° Doc.(*) | Série(*) Cliente | (*) Período A   | gendamento<br>07/2023 <u>15</u> | (*)<br>   Final   24/07 | /2023 B           | venda<br>Transfer. | 3       |
| Excluir Entrega                                        | Ordem de Ca                                                                                                  | rregamento                                         |            |       |      |            |                  | Listar So       | mente Agend                     | ados (*)                | •                 | Todos              | Alt - F |
| NEE                                                    | Separação Es                                                                                                 | toque                                              |            |       |      |            |                  | I Mostrar       | Qtde vendida                    | e Entregue              |                   |                    |         |
| Mrt                                                    | Listagem par                                                                                                 | a Entrega                                          |            |       |      |            |                  | Filtrar Ancora  | Incluir Entre                   | ga (Parcial)            | Incluir Entrega([ | otal) [Limpa       | r Org.  |
| < <b>.</b>                                             | Roteiro de En                                                                                                | tregas - Sem Va                                    | lores      | [     |      | Vendas     | / Transferencias | A ENTREGAR )    |                                 | Ouantidade              | Vendas / Trar     | sferencias (       | A ^     |
| Codiao Da                                              | 5.u   reicuio   9                                                                                            |                                                    |            |       | Tipc | Produto    | Descrição        |                 | Ambiente                        | à Entregar              | Status            | Entrega            | De      |
| 8 18                                                   | /7/2023 3                                                                                                    | 1 ADILE                                            |            |       |      |            |                  |                 |                                 |                         |                   |                    |         |
| 11 19                                                  | ///2023                                                                                                    | 1 DMA                                              |            | 176   | VE   | 020828     | ATLAS ROLO AN    | NTI GOTA 23 CM  |                                 | 1                       |                   |                    |         |
| 13 19                                                  | /7/2023                                                                                                    | 1                                                  | H          | 1/0   | VE   | 018971     | 3M RESPIRADO     | R ACRILICO STAN | - R                             | 1                       |                   |                    | -       |
| 14 19                                                  | /7/2023                                                                                                    | 1                                                  | H          | 206   | VE   | 018729     | RENOVE TEXTUR    | A DESENHO BAR   | RIC                             | 1                       |                   |                    |         |
| 15 19                                                  | /7/2023                                                                                                    | 1                                                  |            | 207   | DV   | 005551     | DACAR MASSA      | ACRILICA 3.6 L  |                                 | 1                       |                   |                    |         |
| 16 19                                                  | /7/2023                                                                                                    | 1 LOJA                                             |            | 239   | VE   | 005050     | SUVINIL ESMAL    | TE BRILHO BRANC | 0                               | 1                       |                   |                    |         |
| 17 19                                                  | /7/2023                                                                                                    | 1 🗸                                                |            | 297   | VE   | 005544     | SUVINIL MASSA    | ACRILICA 1,3 KG |                                 | 1                       |                   |                    | ~       |
| <                                                      |                                                                                                    | >                                                  | <          |       |      |            |                  |                 |                                 |                         |                   |                    | >       |
|                                                        |                                                                                                    |                                                    |            |       |      |            |                  |                 |                                 |                         |                   |                    |         |
|                                                        |                                                                                                    | ^                                                  | - <b>v</b> | . I.  |      |            |                  | Itens incluíd   | os na entrega                   |                         |                   |                    | ^       |
| ▼ End.                                                 |                                                                                                    |                                                    |            | No. F | rodu | to Desc    |                  |                 | Ambie                           | ente                    | Quantidade        | Nº Venda           | Dep     |
|                                                        |                                                                                                    |                                                    | H          | 52 0  | 1066 | 20 REN     | OVE LATEX ACH    | C SUPER PREMI   | JMIM                            |                         | 1,000             | 342                | _       |
|                                                        |                                                                                                    |                                                    | 1          | 52 0  | 1005 |            | ORANTETO         |                 |                                 |                         | 1,000             | 342                | _       |
|                                                        |                                                                                                    |                                                    |            |       |      |            |                  |                 |                                 |                         |                   |                    |         |
|                                                        |                                                                                                    |                                                    |            |       |      |            |                  |                 |                                 |                         |                   |                    |         |
| AV. 25 RUAS                                            | 21/22 2198 ESTADIO                                                                                           | O RIO CLARC                                        |            |       |      |            |                  |                 |                                 |                         |                   |                    |         |
| AV. 25 RUAS                                            | 21/22 2198 ESTADIO                                                                                           | D RIO CLAR                                         |            |       |      |            |                  |                 |                                 |                         |                   |                    |         |
| AV. 25 RUAS<br>RUA 04 573<br>RUA 9 AVS.1               | VILA INDUSTRIAL RIC<br>7/19 248 CENTRO RI                                                                    | O RIO CLARC<br>D CLARO<br>IO CLARO                 |            |       |      |            |                  |                 |                                 |                         |                   |                    |         |
| AV. 25 RUAS<br>RUA 04 573<br>RUA 9 AVS.1<br>RUA 9 CS C | VILA INDUSTRIAL RIC<br>17/19 248 CENTRO RI<br>26 1001 CONDOMIN                                               | O RIO CLARO<br>D CLARO<br>IO CLARO<br>IO SCARPA I  |            |       |      |            |                  |                 |                                 |                         |                   |                    |         |
| AV. 25 RUAS<br>RUA 04 573<br>RUA 9 AVS.1<br>RUA 9 CS C | VILA INDUSTRIAL RIC<br>17/19 248 CENTRO RI<br>26 1001 CONDOMIN                                               | O RIO CLARO<br>D CLARO<br>IO CLARO<br>IIO SCARPA I |            |       |      |            |                  |                 |                                 |                         |                   |                    |         |
| AV. 25 RUAS<br>RUA 04 573<br>RUA 9 AVS.1<br>RUA 9 CS C | VILA INDUSTRIAL RIC<br>17/19 248 CENTRO RI<br>26 1001 CONDOMIN                                               | O RIO CLARO<br>D CLARO<br>IO CLARO<br>IIO SCARPA I |            |       |      |            |                  |                 |                                 |                         |                   |                    | 1       |
| AV. 25 RUAS<br>RUA 04 573<br>RUA 9 AVS.1<br>RUA 9 CS C | VILA INDUSTRIAL RIG<br>VILA INDUSTRIAL RIG<br>17/19 248 CENTRO RI<br>26 1001 CONDOMIN<br>POLASTRI 1091 CIDAL | O RIO CLARO<br>IO CLARO<br>IO CLARO<br>IO SCARPA I |            |       |      |            |                  |                 |                                 |                         |                   |                    | ~       |

- 1. Para emitir Roteiro de entrega, você pode seguir o seguinte caminho:
- 1. Na tela de entregas, clique no botão "Listagem".
- 2. Em seguida, selecione a opção "Roteiro de Entrega".

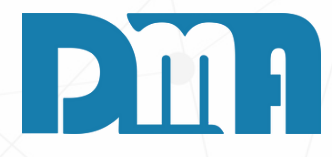

|                                                                          | Roteiro de   | e Entrega | s     |
|--------------------------------------------------------------------------|--------------|-----------|-------|
| DMATEC EQUIPAMENTOS E SOFTWARE                                           | Data         | Núme      | r0    |
| CNPJ. 01.427.005/0001-00<br>RUA ANTONIO PIPES 455 - CENTRO               | 00/44/2024   | - A       |       |
| CAPIVARVSP CEP 13360000 19 34915877                                      | 09/11/2021   | 1         |       |
| junior@dma.com.br luciana@dmatec.com.br teste descricao                  |              |           |       |
| Vendedor: DMA INFORMATICA Profissional:                                  |              |           |       |
| Kotelro<br>teste doi para doi                                            |              |           |       |
|                                                                          |              |           |       |
| Qtdade Código Descrição do Produto                                       |              | VI. Unit. | Total |
| Cliente: 2 MIMOSA INDUSTRIA E COMERCIO LTDA.                             |              | Pedido:   | 36    |
| Endereço: RUA BENEDITO PEREIRA DA CUNHA N. S/N PIPEIRO -CAPIVARI         |              |           |       |
| Telefone: (19)34915877 (19)34913586 Ponto Referência:                    |              |           |       |
| Cond. Pagamento: 03 VEZES                                                |              |           |       |
| 100 109023                                                               |              |           |       |
| 1 109023                                                                 |              |           |       |
| Cliente:                                                                 |              | Pedido:   |       |
| Endereço:                                                                |              |           |       |
| Telefone: Ponto Referência:                                              |              |           |       |
| Cond. Pagamento:                                                         |              |           |       |
| 1 000001                                                                 |              |           |       |
| Cliente:                                                                 |              | Pedido:   |       |
| Endereço:                                                                |              |           |       |
| Telefone: Ponto Referência:                                              |              |           |       |
| Cond. Pagamento:                                                         |              |           |       |
| 2 000002                                                                 |              |           |       |
| Cliente:                                                                 |              | Pedido:   |       |
| Endereço:                                                                |              |           |       |
| Telefone: Ponto Referência:                                              |              |           |       |
| Cond. Pagamento:                                                         |              |           |       |
| 3 000003 SAIDA DA VENTILAÇÃO                                             |              |           |       |
| 5 000001                                                                 |              |           |       |
| 4 000004                                                                 |              |           |       |
| Cliente: 1 CONSUMIDOR                                                    |              | Pedido:   | 5789  |
| Endereco: RUA ANTONIO PIRES N. 455 - 3 ANDAR - CENTRO -CAPIVARI          |              |           |       |
| Telefone: (19)34911000 (19)34912000 (19)998981000 Ponto Referência: ENTR | ADA DE FESTA | DORIGUELL | 0     |
| Cond. Pagamento: A VISTA                                                 |              |           |       |
| 1 00002                                                                  |              | 22,04     | 22,04 |
| Cliente: 2 MIMOSA INDUSTRIA E COMERCIO I TDA                             |              | Pedido:   | 12    |
|                                                                          |              | i culuo.  | 12    |
| Telefone: (05)898137000 () () Ponto Referência:                          |              |           |       |
| Cond. Pagamento:                                                         |              |           |       |
| 5 000003 SAIDA DA VENTILAÇÃO                                             |              |           |       |
| 2 000001                                                                 |              |           |       |
| 2 00001                                                                  |              |           |       |

#### **ORDEM DE CARREGAMENTO**

| 🧱 Consulta de Entrega                                                                                                    |                                                                                                    |                                                                                                 | ×                                               |
|----------------------------------------------------------------------------------------------------|----------------------------------------------------------------------------------------------------|-------------------------------------------------------------------------------------------------|-------------------------------------------------|
| Cad.Roteiro     Listagem     Roteiro:       Image: Construction of the state of the state | Dpto. N° Doc.(*) Série(*) Cliente(*) Período Agenda<br>5 3 98 inicial 24/07/20<br>Listar Soment<br>Mostrar Qtde | amento (*)<br>123 I Final 24/07/2023 I C Venda<br>C Transfer.<br>(* Todos<br>Vendida e Entregue |                                                 |
| <u>NFE</u>                                                                                                    | Filtrar Â <u>n</u> cora Inclu                                                                                   | ir Entrega (Parcial) Incluir Entrega([otal) [limpar Org.                                        | ]                                               |
| Cistagern para Entrega                                                                                                    | Vendas / Transferencias ( A ENTREGAR )                                                                          | Quantidade Vendas / Transferencias ( A                                                          | <b>T</b>                                        |
| Codigo Data Codigo Data                                                                                                    | alores Tipc Produto Descrição Ar                                                                                | nbiente à Entregar Status Entrega De                                                            | CONTATTO                                        |
| 8 18/7/2023 3 1 ADILE                                                                                                    |                                                                                                    |                                                                                                 | CNPJ: 62.315<br>RUA 9, 203                      |
| 11 19/7/2023 1 DMA                                                                                                    | 71 VE 020828 ATLAS ROLO ANTI GOTA 23 CM                                                                         | 1                                                                                               | RIO CLARO/                                      |
| 12 19/7/2023 1 LOJA                                                                                                    | 176 VE 018971 DACAR SELADOR ACRILICO STANDA                                                                     | 1                                                                                               |                                                 |
| 13 19/7/2023 1                                                                                                    | 189 VE 020922 3M RESPIRADOR DOBRAVEL 9810+B                                                                     | 1                                                                                               | Roteiro                                         |
| 14 19/7/2023 1                                                                                                    | 206 VE 018729 RENOVE TEXTURA DESENHO BARRIQ                                                                     | 1                                                                                               | teste                                           |
| 15 19/1/2023                                                                                                    | 207 DV 005551 DACAR MASSA ACRILICA 3.6 L                                                                        |                                                                                                 | Código Descrição do P                           |
| 17 19/7/2023 1 LOJA                                                                                                    | 239 VE 005000 SUVINIL ESMALTE BRILHO BRANCO                                                                     |                                                                                                 | Cliente: 16212 - 'CONDOMINIO F                  |
|                                                                                                    | 237 VE 003344 SOVINIE MASSA ACRIEICA 1,3 KG                                                                     |                                                                                                 | 021722 'ATLAS ROLO DE                           |
|                                                                                                    |                                                                                                    | ,                                                                                               | 018161 BASE BASES ES<br>006528 COLORANTE        |
|                                                                                                    | litere instruídes es                                                                                            |                                                                                                 | 012371 TIGRE PINCEL N.                          |
| Tend C                                                                                                    | V No. Produto Descrição                                                                                         | Ambiente Quantidade Nº Venda Den                                                                | Cliente: 57203 - 'CONSUMDOR                     |
| ·                                                                                                    | 52 022120 RENOVE LATEX ACR SUPER PREMIUM IN                                                                     |                                                                                                 | 004414 '3M LIXA DAGUA                           |
|                                                                                                    | 52 010650 COLORANTE10                                                                                           | 1,000 342                                                                                       | 004421 - 3M LIXA DAGUA<br>004817 - SUVINE AGUAR |
|                                                                                                    |                                                                                                    | 1,000 042                                                                                       | 022261 'SUVINIL ESMALT                          |
|                                                                                                    |                                                                                                    |                                                                                                 | Cliente: 57203 - 'CONSUMDOR                     |
| AV. 25 RUAS 21/22 2198 ESTADIO RIO CLARC                                                                                                    |                                                                                                    |                                                                                                 | 010650 'COLORANTE10                             |
|                                                                                                    |                                                                                                    |                                                                                                 | 022120 'RENOVE LATEX                            |
| RUA 04 573 VILA INDUSTRIAL RIO CLARO                                                                                                    |                                                                                                    |                                                                                                 | Cliente: 2891 - LUZ FERNAND                     |
| RUA 9 AVS.17/19 248 CENTRO RIO CLARO                                                                                                    |                                                                                                    |                                                                                                 | 005360 'SUVINL FUNDO                            |
| RUA 9 CS C26 1001 CONDOMINIO SCARPA I                                                                                                    |                                                                                                    |                                                                                                 | 005948 TIGRE ROLO LA                            |
|                                                                                                    |                                                                                                    |                                                                                                 | Cliente: 15889 - 'AURELIO LEAC                  |
| <b>○</b>                                                                                                    |                                                                                                    |                                                                                                 | 005032 'SUVINIL ESMALT                          |
| RUA JOAO POLASTRI 1091 CIDADE JARDIM F                                                                                                    |                                                                                                    |                                                                                                 | Clienter S4482 CAPLOS DOR                       |
| < >                                                                                                    | <                                                                                                    | >                                                                                               | 018176 BASE BASES AN                            |
|                                                                                                    |                                                                                                    |                                                                                                 | 018178 BASE BASES A                             |

- 1. Para emitir Ordem de Carregamento, você pode seguir o seguinte caminho:
- 1. Na tela de entregas, clique no botão "Listagem".
- 2.Em seguida, selecione a opção "Ordem de Carregamento".

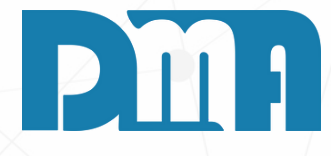

| IATERIAIS CONSTRUCAO LTDA<br>.650/0007-79<br>CENTRO | Ordem de C        | arregamento |
|-----------------------------------------------------|-------------------|-------------|
| 5.650/0007-79<br>- CENTRO                           | Data<br>18/7/2023 | Número<br>8 |
| SP CEP 13500145 19-3557-2004                        |                   |             |
|                                                     |                   |             |
|                                                     |                   |             |

| Codigo         | Descrição do Produto                               | Depto | Qtde |
|----------------|----------------------------------------------------|-------|------|
| Cliente: 16212 | - 'CONDOMINIO RESIDENCIAL VILA DOS MANACAS         |       |      |
| 021722         | 'ATLAS ROLO DE PINTURA RESIMAX LA SINTETICA 9 CM   | 5     | 1    |
| 018161         | 'BASF BASES ESM. ACET. BASE A2 0.80 L              | 5     | 1    |
| 006528         | COLORANTE                                          | 5     | 1    |
| 012371         | 'TIGRE PINCEL N. 728 1 1/2"                        | 5     | 1    |
| Cliente: 57203 | - 'CONSUMDOR                                       |       |      |
| 004414         | '3M LIXA DAGUA 211Q 220A FL 225 X 275 EXTRA        | 5     | 5    |
| 004421         | '3M LIXA DAGUA 231Q P100C FL 225 X 275 EXTRA       | 5     | 5    |
| 004817         | 'SUVINL AGUARRAS 0,9 L                             | 5     | 1    |
| 022261         | 'SUVINIL ESMALTE PINTOU SECOU BRANCO 3,6L          | 5     | 1    |
| Cliente: 57203 | - 'CONSUMIDOR                                      |       |      |
| 010650         | 'COLORANTE10                                       | 5     | 1    |
| 022120         | 'RENOVE LATEX ACR. SUPER PREMIUM IMPACTABRANCO 18L | 5     | 1    |
| Cliente: 2891  | - 'LUIZ FERNANDO HARTUNG                           |       |      |
| 005588         | 'S.WILLIANS METALATEX ECO SUPER GALVITE 3.6 LT F*  | 5     | 1    |
| 005360         | 'SUVINIL FUNDO BRANCO FOSCO 0.9 L.                 | 5     | 1    |
| 005948         | TIGRE ROLO LA CARNEIRO N. 1379 09 CM               | 5     | 1    |
| Cliente: 15889 | - 'AURELIO LEAO COLICCHIO                          |       |      |
| 005032         | 'SUVINIL ESMALTE ACET. SECA RAPIDO BRANCO3.6 L.    | 5     | 1    |
| 005940         | TIGRE PINCEL N. 815 20 CM                          | 5     | 1    |
| Cliente: 64482 | - 'CARLOS ROBERTO DOS REIS                         |       |      |
| 018176         | 'BASF BASES ACR. FOSCO COMPLETO BASE A2 0.80 L.    | 5     | 1    |
| 018178         | 'BASF BASES ACR. FOSCO COMPLETO BASE A2 3.20 L.    | 5     | 1    |
| 010650         | 'COLORANTE10                                       | 5     | 1    |
| 010652         | 'COLORANTE12                                       | 5     | 1    |
| Cliente: 57203 | - 'CONSUMIDOR                                      |       |      |
| 004913         | 'SUVINIL CORANTE CASTANHO                          | 5     | 1    |
| 020956         | VEDACIT VEDAPREN PAREDE 3.6 KG                     | 5     | 1    |
| Cliente: 5248  | - 'OLINDA APARECIDA NORONHA FERNANDES              |       |      |
| 006441         | 'DACAR ACRILICO PREMIUM FOSCO MEDITERRANEO 3.6 L   | 5     | 1    |
| 021382         | QUARTZOLIT TECPLUS TOP CJTO 18 KG                  | 5     | 1    |
| 020956         | "VEDACIT VEDAPREN PAREDE 3.6 KG                    | 5     | 1    |
| Cliente: 57203 | - 'CONSUMDOR                                       |       |      |
| 020938         | "VEDACIT VEDAPREN PAREDE BALDE 18 KG               | 5     | 1    |
| Cliente: 57203 | - 'CONSUMDOR                                       |       |      |
| 020024         | 'ATLAS PAD PARA PINTURA COM CABO AJUSTAVEL         | 5     | 1    |
| Cliente: 57203 | - 'CONSUMIDOR                                      |       |      |
| 018464         | 'ADERE FITA CREPE PINTURA IMOBILIARIA BEGE 24 X 50 | 5     | 1    |
|                |                                                    |       |      |

### SEPARAÇÃO ESTOQUE

| 🧱 Consulta de Entre                   | ega                                          |                                                                                                    |                                                                                                    |                    |                                              |                                              |
|---------------------------------------|----------------------------------------------|----------------------------------------------------------------------------------------------------|----------------------------------------------------------------------------------------------------|--------------------|----------------------------------------------|----------------------------------------------|
| <u>C</u> ad.Roteiro                   | Listagem Roteiro:                            | Dpto. N° Doc.(*) Série(*) Cliente(*)<br>5 ALT> Redimensiona Grids<br>consulta Produtos<br>odos os Itens do Roteiro<br>ionsulta Transferências | Período Agendamento (*)<br>Inicial 18/07/2023 ⋽ Final 31/07/2023 ⋽<br>✓ Listar Somente Agendados (*)<br>Mostrar Qtde Vendida e Entregue<br>rÂ <u>n</u> cora Incluir Entrega (Parcial) Incluir Entrega(Total) Limpar | org.               |                                              |                                              |
| •                                     | Roteiro de Entregas - Sem Valores            |                                                                                                    | Vendas / Transferencias ( A ENTREGAR )                                                                                                    | Quantidad          | e Ve                                         | ndas / Transfe                               |
|                                       | Treado Troteiro                              | responsável M3                                                                                                    | Kc V No.Docul Tipc Produto Descrição                                                                                                    | Ambiente à Entrega | r Status Entrega                             | Depto Nor                                    |
| <                                     |                                              |                                                                                                    | > <                                                                                                    |                    |                                              |                                              |
|                                       | Sea. Entregas( Duplo Cli                     | ck Imprime )                                                                                                    | Itens incluid                                                                                                    | ios na entrega     | La sus lunus s                               |                                              |
| No. Venda End                         | l.                                           |                                                                                                    | No. Produto Descrição                                                                                                    | Ambiente           | Quantidade Nº Venda<br>8.000 999740          | Depto<br>5                                   |
| •                                     |                                              |                                                                                                    |                                                                                                    |                    | CONTATT<br>CNPJ: 62<br>RUA 9, 20<br>RIO CLAF | O MATEI<br>.315.650/<br>)3 - CENT<br>&O/SP C |
|                                       |                                              |                                                                                                    |                                                                                                    | Roteiro            |                                              |                                              |
| 1.Para e                              | mitir a Separação                            | Estoque, você pode                                                                                                    | sequir o sequinte caminho:                                                                                                    | teste en           | trega                                        |                                              |
|                                       |                                              |                                                                                                    | eegan e eegante eannine.                                                                                                    | Código             | Descrição do                                 | Produte                                      |
| 1. <b>Na tela</b><br>2. <b>Em seg</b> | a de entregas, cliqu<br>guida, selecione a c | e no botão "Listage<br>pção "Separação E                                                                                                    | em".<br>stoque".                                                                                                    | 004403             | 3M ESPONJA                                   | ABRAS AU                                     |
|                                       |                                              |                                                                                                    |                                                                                                    |                    |                                              |                                              |

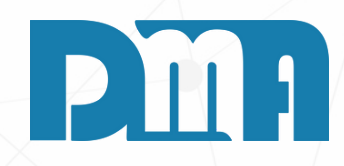

| ferencias ( |  |  |
|-------------|--|--|
| ome         |  |  |
|             |  |  |
|             |  |  |
|             |  |  |
|             |  |  |
|             |  |  |

#### 3. Modelo de "Separação Estoque"

| RIAIS CONSTRUCACI TDA                      | Separação Estoquista |                |  |  |  |
|--------------------------------------------|----------------------|----------------|--|--|--|
| 0007-79<br>IRO<br>EP 13500145 19-3557-2004 | Data<br>17/7/2023    | Número<br>6    |  |  |  |
| JTOM. MEDIA                                | D                    | epto Qtde<br>8 |  |  |  |
| тс                                         | TAL DE ITENS         | 8,000          |  |  |  |
|                                            |                      |                |  |  |  |
|                                            |                      |                |  |  |  |

#### LISTAGEM DE ENTREGA (MOTORISTA)

| 🚝 Consulta de Entrega                                                                                                    | $\times$                                                                                                    |
|----------------------------------------------------------------------------------------------------|----------------------------------------------------------------------------------------------------|
| Qad.Roteiro       Listagem       Roteiro:       Dpto.       N° Doc.(*)       Sé         ▲ → ↔       ▲       ▲       ▲       90       90         ▲ → ↔       ▲       ▲       ▲       90       90         ▲ → ↔       ▲       ▲       ▲       ↓       90         ▲ ↓       ▲       ▲       ↓       ↓       ↓       90         ▲       ▲       ↓       ↓       ↓       ↓       ↓       ↓       ↓       ↓       ↓       ↓       ↓       ↓       ↓       ↓       ↓       ↓       ↓       ↓       ↓       ↓       ↓       ↓       ↓       ↓       ↓       ↓       ↓       ↓       ↓       ↓       ↓       ↓       ↓       ↓       ↓       ↓       ↓       ↓       ↓       ↓       ↓       ↓       ↓       ↓       ↓       ↓       ↓       ↓       ↓       ↓       ↓       ↓       ↓       ↓       ↓       ↓       ↓       ↓       ↓       ↓       ↓       ↓       ↓       ↓       ↓       ↓       ↓       ↓       ↓       ↓       ↓       ↓       ↓       ↓       ↓       ↓       ↓ | e(*) Cliente(*)<br>Período Agendamento (*)<br>Inicial 18/07/2023 I Final 31/07/2023 I Constraints for the filter of the filter of th |
| Codiao     Data     Vendas / Tra       Codiao     Data     Vendas / Tra       Codiao     Data     Vendas / Tra       Codiao     Data     Vendas / Tra       Codiao     Data     Vendas / Tra       Codiao     Data     Vendas / Tra       Codiao     Data     Vendas / Tra                                                                                                    | Sferencias ( A ENTREGAR )     Ouantidade     Vendas / Transferencias ( A       ição     Ambiente     à Entregar     Status     Entrega     Depto                                                                                                    |
| Sea. Entreaasí Duplo Click Imprime )       No. Venda     End.       No. Venda     End.       999740     AV. M-29       RUAS M3/M4 635     JD. FL(                                                                                                    | Itens incluídos na entrecoa         Ambiente       Quantidade       Nº Venda       Depto         JA ABRAS AUTOM. MEDIA       8,000       999740       5                                                                                                    |
|                                                                                                    | CON<br>CNP.<br>RUA<br>RIO<br>RIO                                                                                                    |

Para emitir as guias para assinatura do cliente de recebimento, também conhecidas como "recibos de entrega", você pode seguir o seguinte caminho:

- 1.Na tela de entregas, clique no botão "Listagem".
- 2.Em seguida, selecione a opção "Listagem para Entrega".

TATTO MAT : 62.315.65 9, 203 - CEI CLARO/SP

Cliente

AV. M-29 RUAS M3/M4 N. 635 - - JD. MARIA APARECIDA DE MEDEIROS

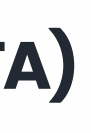

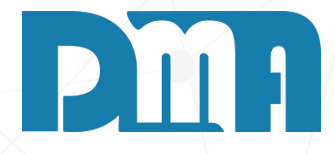

#### **3. Modelo de "Listagem de Entrega"**

| TERIAIS CONSTRUCAO LTD/<br>50/0007-79<br>INTRO<br>CEP 13500145 19-3557-200 | A<br>04     | [        | Listagem p<br>Data<br>17/7/2023 | Número<br>6 |
|----------------------------------------------------------------------------|-------------|----------|---------------------------------|-------------|
| FLORIDIANA -RIO CLARO                                                      | Data<br>/_/ | Assinatu | іга                             | Doc.        |

| Consulta de Entrega<br>Cad.Roteiro Listagem Roteiro:<br>✓ Abertos<br>✓ Abertos com v<br>Excluir Entrega Editar E Requisição de Separ<br><u>NFE VER NO</u> Controle de Entrega<br>Etiquetas                                                                                                    | Vínculo              | *) Série(*) Cliente(*) Período Ager<br>98 A Inicial 24/07<br>Listar Some<br>Mostrar Qt<br>Filtrar Â <u>n</u> cora | ndamento (*<br>/2023 <u>I</u><br>ente Agenda<br>de Vendida<br>acluir Entreg | )<br>Final 24/07<br>ados (*)<br>e Entregue<br>(Parcial) | /2023 🛐<br>Incluir Entrega | Tipo<br>C Venda<br>C Transfer.<br>Todos<br>(otal)<br>Limpa<br>ansferencias ( | ×<br>ar Org.    | 1.Vamos em<br>2.Aqui conse                                                  |
|----------------------------------------------------------------------------------------------------|----------------------|----------------------------------------------------------------------------------------------------|-----------------------------------------------------------------------------|---------------------------------------------------------|----------------------------|------------------------------------------------------------------------------|-----------------|-----------------------------------------------------------------------------|
| Codigo Data Veículo Status Resp                                                                                                    | Vo.Docui Tipc Produt | o Descrição                                                                                                    | Ambiente                                                                    | à Entregar                                              | Status                     | Entrega                                                                      | De              | entrega e                                                                   |
| 8 18/7/2023 3 1 ADILE                                                                                                    |                      |                                                                                                    |                                                                             |                                                         |                            |                                                                              |                 |                                                                             |
| 11 19/7/2023 1 DMA                                                                                                    | 71 VE 020828         | ATLAS ROLO ANTI GOTA 23 CM                                                                                        |                                                                             | 1                                                       |                            |                                                                              |                 |                                                                             |
| 12 19/7/2023 1 LOJA                                                                                                    | 1/6 VE 0189/1        | DACAR SELADOR ACRILICO STANDA                                                                                     |                                                                             | 1                                                       |                            |                                                                              |                 |                                                                             |
| 14 19/7/2023 1                                                                                                    | 206 VE 018720        | RENOVE TEXTURA DESENHO BARRIO                                                                                     |                                                                             | 1                                                       |                            |                                                                              |                 |                                                                             |
| 15 19/7/2023 1                                                                                                    | 207 DV 005551        | DACAR MASSA ACRILICA 3.6.1                                                                                        |                                                                             | 1                                                       |                            |                                                                              |                 |                                                                             |
| 16 19/7/2023 1 LOJA                                                                                                    | 239 VE 005050        | SUVINIL ESMALTE BRILHO BRANCO                                                                                     |                                                                             | 1                                                       |                            |                                                                              |                 |                                                                             |
| 17 19/7/2023 1                                                                                                    | 297 VE 005544        | SUVINIL MASSA ACRILICA 1,3 KG                                                                                     |                                                                             | 1                                                       |                            |                                                                              |                 |                                                                             |
| <ul> <li></li> <li></li></ul> | V No. Produto De     | Itens incluído<br>scrição                                                                                         | s na entrega<br>Ambier                                                      | a<br>nte                                                | Quantid                    |                                                                              |                 | CNPJ: 62.315.650/0007-79<br>RUA 9, 203 - CENTRO<br>RIO CLARO/SP CEP 1350014 |
|                                                                                                    | 22 005125 SU         | VINIL ESMALTE FOSCO VERDE ESC                                                                                     | DLA                                                                         |                                                         | 1,                         |                                                                              |                 |                                                                             |
| AVENIDA 19 RUAS 16/17 1750 CONSOLACAC                                                                                                    | 22 018464 AD         | ERE FITA CREPE PINTURA IMOBILIA                                                                                   | RIA                                                                         |                                                         | 1,                         |                                                                              |                 |                                                                             |
| AV. 17 566 SAUDE RIO CLARO                                                                                                    | 22 020553 TH         | INSOL THINNER 280 0.9 L                                                                                           |                                                                             |                                                         | 1,                         | Nome                                                                         | /Razão Socia    | 1                                                                           |
| AV. 27 ENTRE RUAS 13 E 14 1390 ESTADIO R                                                                                                    | 22 019150 CO         | RAL CORALIT RENDE MUITO ACR. B                                                                                    | RAI                                                                         |                                                         | 1,                         | ABE                                                                          | L RAMALH        | O FERREIRA                                                                  |
| <b>♥</b>                                                                                                    | 22 004414 3M         | LIXA DAGUA 2110 220A FL 225 X 273                                                                                 | 751                                                                         |                                                         | 2,                         | Ender                                                                        | eço             |                                                                             |
| RUA 04 573 VILA INDUSTRIAL RIO CLARO                                                                                                    | 22 004423 31         | LIADAGOA 23 TQ F 1500 FE 223 A 2                                                                                  | 151                                                                         |                                                         | 5,                         | AV.                                                                          | 1/              |                                                                             |
|                                                                                                    |                      |                                                                                                    |                                                                             |                                                         |                            | SAU                                                                          | DE              |                                                                             |
|                                                                                                    |                      |                                                                                                    |                                                                             |                                                         |                            | Telefo<br>()35                                                               | ones<br>5238009 |                                                                             |
| AV. 25 RUAS 21/22 2198 ESTADIO RIO CLARC                                                                                                    |                      |                                                                                                    |                                                                             |                                                         |                            | Prod                                                                         | utos            |                                                                             |
|                                                                                                    |                      |                                                                                                    |                                                                             |                                                         |                            | Códi                                                                         | go Código I     | Fabricante Descrição do Produto                                             |
|                                                                                                    |                      |                                                                                                    |                                                                             |                                                         |                            | 0044                                                                         | 14              | 3M LIXA DAGUA 2110<br>3M LIXA DAGUA 2310                                    |

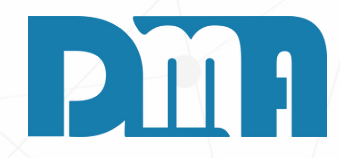

"Imprimir", "Requisição de Separação – Depósito" seguimos imprimir separação de entrega por recolher as assinaturas dos responsáveis.

|                   | CON<br>CNPJ<br>RUA | ATTO MATERIAIS CONSTRUC<br>62.315.650/0007-79<br>9. 203 - CENTRO | CAO LTDA            |             |               | Requis        | sição<br>Dep | de Separaçã<br>oósito | io   |
|-------------------|--------------------|------------------------------------------------------------------|---------------------|-------------|---------------|---------------|--------------|-----------------------|------|
|                   | RIO                | LARO/SP CEP 13500145 19                                          | -3557-2004          |             |               | Dat<br>18/7/2 | a<br>2023    | Número<br>22          |      |
|                   |                    |                                                                  |                     | Pedido      | a*            | Vendedor      |              |                       |      |
|                   |                    |                                                                  |                     | 580         |               | ANA           |              |                       |      |
| Nome/Razão Social |                    |                                                                  |                     |             |               | CPF/CNPJ      |              | IE/RG                 |      |
| ABEL RAMALHO      | D FERREIR          | A                                                                |                     |             |               | 150.419.13    | 8-20         | 584371                |      |
| Endereço          |                    |                                                                  |                     | Número      | Complemento   |               |              |                       |      |
| AV. 17            |                    |                                                                  |                     | 566         |               |               |              |                       |      |
| Bairro            |                    |                                                                  |                     | Cidade      |               |               |              |                       | UF   |
| SAUDE             |                    |                                                                  |                     | RIO CLARO   |               |               |              |                       | SP   |
| Telefones         |                    |                                                                  | Ponto de Referência |             |               |               |              |                       |      |
| ()35238009        |                    |                                                                  |                     |             |               |               |              |                       |      |
| Produtos          |                    |                                                                  |                     |             |               |               |              |                       |      |
| Código Código F   | abricante          | Descrição do Produto                                             |                     |             |               |               | Depto        | Otde Sep              | arar |
| 004414            |                    | 3M LIXA DAGUA 211Q 220/                                          | A FL 225 X 275 EX   | TRA         |               |               | 5            | 2,0                   | 000  |
| 004423            |                    | 3M LIXA DAGUA 231Q P15                                           | OC FL 225 X 275 E   | XTRA        |               |               | 5            | 3,0                   | 000  |
| 018464            |                    | ADERE FITA CREPE PINTUR                                          | A IMOBILIARIA B     | EGE 24 X 50 |               |               | 5            | 1,0                   | 000  |
| 019150            |                    | CORAL CORALIT RENDE M                                            | UITO ACR. BRANC     | CO 0,9 LT   |               |               | 5            | 1,0                   | 000  |
| 005125            |                    | SUVINIL ESMALTE FOSCO                                            | VERDE ESCOLAR       | 3.6L.       |               |               | 5            | 1.0                   | 000  |
| 020553            |                    | THINSOL THINNER 280 0.9 I                                        | L                   |             |               |               | 5            | 1,0                   | 000  |
|                   |                    | conduciae anima citadae                                          |                     | Declaro     | que conferi a | separação     | das merc     | cadorias acima cita   | das  |
| Declaro que sepi  | arei as me         | reasonas acina citadas                                           |                     |             |               |               |              |                       |      |

| 🧱 Consulta de Entrega                                                      |                                                                                                    |                                          | ×                              | 1. Como podemos v                                                                                                    |
|----------------------------------------------------------------------------|----------------------------------------------------------------------------------------------------|------------------------------------------|--------------------------------|----------------------------------------------------------------------------------------------------|
| Cad.Roteiro     Listagem     Roteiro:       Imprin     Imprin     Roteiros | Dpto. N° Doc.(*) Série(*) Cliente(*) Período Agen<br>5 A 98 Inicial 24/07/2                        | lamento (*)<br>023 🛐 Final 24/07/2023    | Tipo<br>C Venda<br>C Transfer. | entrega recolher<br>para conferencia                                                                                                    |
| Excluir Entrega Editar Entre Controle de Entred                            | a Listar Somer                                                                                     | te Agendados (*)<br>e Vendida e Entregue | Todos                          | 2. Também temos te                                                                                                    |
| NFE VER NO MA Etiquetas                                                    | > Filtrar Â <u>n</u> cora                                                                          | luir Entrega (Parcial) Incluir En        | trega([otal)                   | separados e entre                                                                                                    |
| Roteiros                                                                   | Vendas / Transferencias ( A ENTREGAR )                                                             | Ouantidade Venda                         | as / Transferencias ( A 🛛 ^    | separados e entre                                                                                                    |
| Codigo Data Veículo Status Resp                                            | No.Docul Tipc Produto Descrição                                                                    | mbiente à Entregar Status                | Entrega De                     |                                                                                                    |
| 11 19/7/2023 1 DMA                                                         | 71 VE 020828 ATLAS ROLO ANTI GOTA 23 CM                                                            | 1                                        |                                | parametros globo                                                                                                    |
| 12 19/7/2023 1 LOJA                                                        | 176 VE 018971 DACAR SELADOR ACRILICO STANDA                                                        | 1                                        |                                | 3. Nas listagens já v                                                                                                    |
| 14 19/7/2023 1                                                             | 206 VE 018729 RENOVE TEXTURA DESENHO BARRIC                                                        | 1                                        |                                | impressão de Orc                                                                                                    |
| 15 19/7/2023 1<br>16 19/7/2023 1 LOJA                                      | 207 DV 005551 DACAR MASSA ACRILICA 3.6 L<br>239 VE 005050 SUVINIL ESMALTE BRILHO BRANCO            | 1                                        |                                |                                                                                                    |
| 17 19/7/2023 1                                                             | 297 VE 005544 SUVINIL MASSA ACRILICA 1,3 KG                                                        | 1                                        |                                | CONTATTO MAT                                                                                                    |
| < >                                                                        | <                                                                                                  |                                          | >                              | CNPJ: 62.315.65<br>RUA 9, 203 - CEI<br>RIO CLARO/SP                                                                                                    |
| ^                                                                          | ▼ Itens incluídos                                                                                  | na entrega                               |                                |                                                                                                    |
| ▼ End.                                                                     | No. Produto Descrição                                                                              | Ambiente Quar                            | ntidade Nº Venda Depto         |                                                                                                    |
|                                                                            | 22 005125 SUVINIL ESMALTE FOSCO VERDE ESCO                                                         | A                                        | 1,000 580 5                    | Nome/Razão Social                                                                                                    |
| AVENIDA 19 RUAS 16/17 1750 CONSOLACAC                                      | 22 018464 ADERE FITA CREPE PINTURA IMOBILIAR                                                       | A                                        | 1,000 580 5                    | Endereço                                                                                                    |
| AV. 17 500 SAUDE RIO CLARO                                                 | 22 020553 THINSOL THINNER 280 0.9 L                                                                | A1                                       | 1,000 580 5                    | AV. 17                                                                                                    |
| AV. 27 ENTRE ROAS 15 E 14 1550 ESTADIO R                                   | 22 019150 CORAL CORALIT RENDE MOTO ACR. BP                                                         |                                          | 2,000 580 5                    | Bairro<br>SAUDE                                                                                                    |
|                                                                            | 22 004414 3M LIXA DAGUA 231Q P150C FL 225 X 273<br>22 004423 3M LIXA DAGUA 231Q P150C FL 225 X 273 | 51                                       | 3,000 580 5                    | Telefones<br>( )35238009                                                                                                    |
| RUA 04 573 VILA INDUSTRIAL RIO CLARO                                       |                                                                                                    |                                          |                                | Obs.:                                                                                                    |
| AV. 25 RUAS 21/22 2198 ESTADIO RIO CLARC V                                 |                                                                                                    |                                          |                                | Ambiente<br>Código Descrição do Produto<br>Observações Produto<br>005125 SUVINIL ESMALTE FOSCO VE<br>018464 ADERE FITA CREPE PINTURA<br>020553 THINSOL THINNER 280 0.9 L |
| _                                                                          |                                                                                                    |                                          |                                | 019150 CORAL CORALIT RENDE MUT                                                                                                    |

1. Teremos aqui também uma impressão de controle de entrega mais completa com os itens descriminados e etc. Vamos em "Imprimir", "Controle de Entrega".

odemos ver aqui, conseguimos como na listagem de recolher as assinaturas do cliente e do atendente nferencia de entrega.

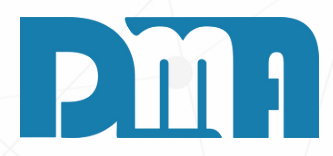

n temos todos os itens e quantidades que foram los e entregues para o cliente. Temos também um de texto fixo que podemos deixar pronto nos tros globais para vir preenchido automaticamente. agens já vistas anteriormente vamos ter a opção de ão de Ordem de Carregamento.

| CONTATTO MATERIAIS CONSTRUCAO LTDA<br>CNPJ: 62.315.650/0007-79 |              |             |             | Controle de Entrega |        |          |  |
|----------------------------------------------------------------|--------------|-------------|-------------|---------------------|--------|----------|--|
| RUA 9, 203 - CENTRO                                            |              |             |             | Data                | Número |          |  |
| RU CLARUISP CEP 13500145 15-3551-2004                          |              |             |             | 18/7/2023           | 22     |          |  |
|                                                                |              | Pedido n    | e.          | Vendedor            |        |          |  |
|                                                                |              | 580         |             | ANA                 |        |          |  |
|                                                                |              |             |             | CPF/CNPJ            | IE/RG  |          |  |
| RREIRA                                                         |              |             |             | 150.419.138-20      | 584371 |          |  |
|                                                                | Númi<br>566  | ero         | Complemento |                     |        |          |  |
|                                                                | Cidad<br>RIO | ie<br>CLARO |             |                     |        | UF<br>SP |  |
| Ponto de Referência                                            |              |             |             |                     |        |          |  |

| Código Descrição do Produto                                   |                                                 | Qtde  |
|---------------------------------------------------------------|-------------------------------------------------|-------|
| Observações Produto                                           |                                                 |       |
| 005125 SUVINIL ESMALTE FOSCO VERDE ESCOLAR 3.6L.              |                                                 | 1,000 |
| 018464 ADERE FITA CREPE PINTURA MOBILIARIA BEGE 24 X 50       |                                                 | 1,000 |
| 020553 THINSOL THINNER 280 0.9 L                              |                                                 | 1,000 |
| 019150 CORAL CORALIT RENDE MUITO ACR. BRANCO 0,9 LT           |                                                 | 1,000 |
| 004414 3M LIXA DAGUA 2110 220A FL 225 X 275 EXTRA             |                                                 | 2,000 |
| 004423 3M LIXA DAGUA 2310 P150C FL 225 X 275 EXTRA            |                                                 | 3,000 |
|                                                               | TOTAL DE ITENS                                  | 9,000 |
| Declaro que entreguei do estoque as mercadorias acima citadas | Declaro que recebi as mercadorias acima citadas |       |
|                                                               |                                                 |       |
|                                                               |                                                 |       |
| Ateodente                                                     | Ciente                                          |       |
|                                                               |                                                 |       |
| "parametro texto fixo entrega "                               |                                                 |       |
|                                                               |                                                 |       |
|                                                               |                                                 |       |
|                                                               |                                                 |       |
|                                                               |                                                 |       |
|                                                               |                                                 |       |
|                                                               |                                                 |       |
|                                                               |                                                 |       |
|                                                               |                                                 |       |

#### **VER NO MAPA**

| 🞇 Consulta de Entrega                                                                                                    |                                                                                                    |                                                                                                    | >                                                                                    | <               |
|----------------------------------------------------------------------------------------------------|----------------------------------------------------------------------------------------------------|----------------------------------------------------------------------------------------------------|--------------------------------------------------------------------------------------|-----------------|
| Cad.Roteiro       Listagem         Imprimir       Imprimir         Excluir Entrega       Editar Entrega         VER NO MAPA       Entrega | Dpto.       N° Doc.(*)       Série(*) Cliente(*)         Second vínculo dos       5       98       98         Com vínculo dos <esc> para limpar os campos       <ctrl+alt> Redimensiona Grids         Kros (*)       <f4> Consulta Produtos       <f5> Todos os Itens do Roteiro         Hoje       <f6> Consulta Transferências      </f6></f5></f4></ctrl+alt></esc> | ) Período Agendamento (*)<br>Inicial 18/07/2023 I Final 18/07<br>Listar Somente Agendados (*)<br>Mostrar Qtde Vendida e Entregue<br>Filtrar Â <u>n</u> cora Incluir Entrega (Parcial) | 1/2023 III Tipo<br>Venda<br>Transfer.<br>Todos<br>Incluir Entrega[Total] Limpar Org. |                 |
| Roteiros                                                                                                    | Vendas / Transferencias (                                                                                                    | A ENTREGAR ) Ouantidade                                                                                                    | Vendas / Transferencias ( A                                                          |                 |
| Codigo Data Veículo Status Re                                                                                                    | pons Vo.Docul Tipc Produto Descrição                                                                                                    | Ambiente à Entregar                                                                                                    | Status Entrega Depto                                                                 |                 |
| 6 17/7/2023 1 1 AD                                                                                                    | LEINE                                                                                                    |                                                                                                    |                                                                                      |                 |
|                                                                                                    | 999740 VE 004403 3M ESPONJA AB                                                                                                    | RAS AUTOM. MEDIA 8                                                                                                    | 19/7/2023                                                                            |                 |
|                                                                                                    |                                                                                                    |                                                                                                    | http://map                                                                           | s.google.com/ma |
|                                                                                                    |                                                                                                    |                                                                                                    | Endereço                                                                             | http://maps.goo |
|                                                                                                    |                                                                                                    |                                                                                                    |                                                                                      |                 |
|                                                                                                    |                                                                                                    |                                                                                                    |                                                                                      |                 |
|                                                                                                    |                                                                                                    |                                                                                                    |                                                                                      |                 |
| <                                                                                                    | > <                                                                                                    |                                                                                                    |                                                                                      |                 |
|                                                                                                    |                                                                                                    |                                                                                                    |                                                                                      |                 |
|                                                                                                    |                                                                                                    | Itens incluídos na entrega                                                                                                    |                                                                                      |                 |
| Y End.                                                                                                    | No. Produto Descrição                                                                                                    | Ambiente                                                                                                    | Quantidade Nº Ven                                                                    |                 |
|                                                                                                    |                                                                                                    |                                                                                                    |                                                                                      |                 |
|                                                                                                    |                                                                                                    |                                                                                                    |                                                                                      |                 |

1. Ao clicar na opção "Ver no mapa", o sistema pode abrir um aplicativo de mapas, como o Google Maps, por exemplo, que mostrará a rota no mapa, as direções a seguir e os locais de entrega marcados com pins ou marcadores. Essa funcionalidade pode ser muito útil para o motorista ou responsável pelas entregas, pois funciona como um GPS, auxiliando na navegação e na otimização da rota, garantindo maior eficiência no processo de entrega.

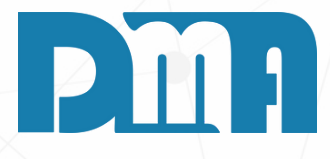

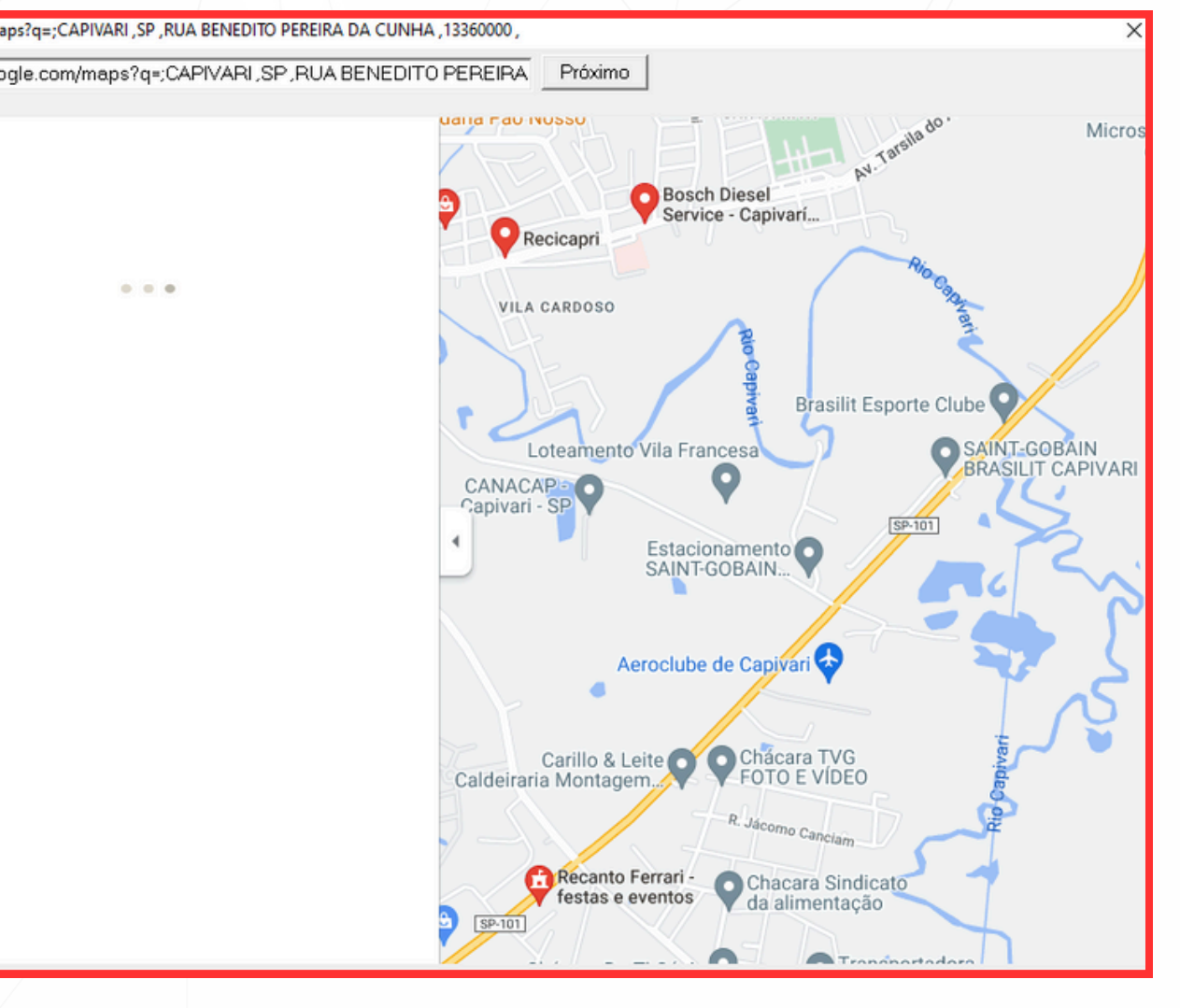

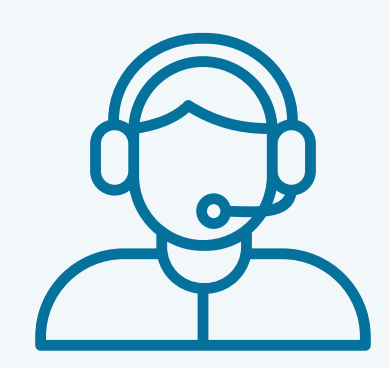

Prezado(a) usuário(a),

Espero que o manual fornecido tenha sido útil para esclarecer suas dúvidas e auxiliá-lo(a) no uso do sistema. Caso ainda existam questões pendentes ou se surgirem novas dúvidas, não hesite em entrar em contato conosco.

Nossa equipe de suporte está pronta para ajudá-lo(a) e fornecer o suporte necessário para garantir que você obtenha o máximo do sistema CGF Vendas. Estamos à disposição para esclarecer qualquer dúvida adicional, fornecer orientações ou oferecer assistência técnica. Não hesite em nos contatar por meio dos canais disponíveis, como telefone, e-mail ou chat. Estamos comprometidos em fornecer um excelente atendimento e em ajudá-lo(a) a aproveitar todas as funcionalidades do sistema.

Agradecemos sua confiança em nosso suporte e esperamos poder ajudá-lo(a) novamente.

Atenciosamente, Equipe de Suporte CGF.

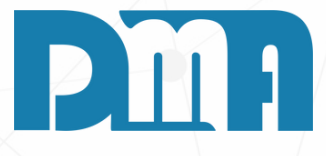